Gebrauchsanweisung

# Ruhe- und Belastungs-EKG

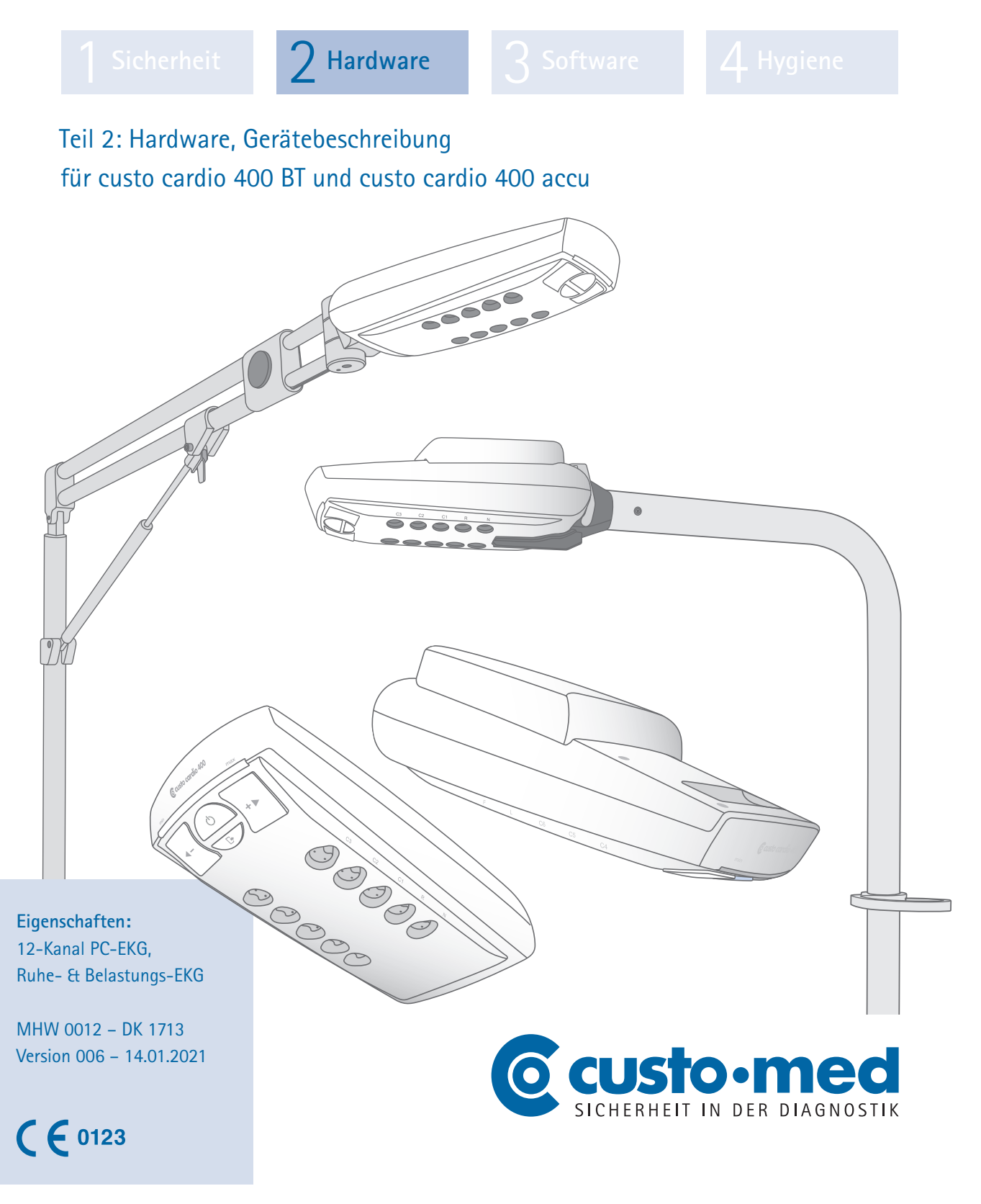

© 2021 custo med GmbH

Wir weisen darauf hin, dass ohne vorherige schriftliche Zustimmung der custo med GmbH diese Gebrauchsanweisung weder teilweise noch vollständig kopiert, auf anderem Wege vervielfältigt oder in eine andere Sprache übersetzt werden darf.

Der Hersteller behält sich das Recht vor, die Angaben in dieser Gebrauchsanweisung ohne Ankündigung zu verändern. Die aktuelle Version kann auf unserer Internetseite heruntergeladen werden: www.customed.de.

#### ACHTUNG:

Diese Gebrauchsanweisung ist Teil eines modularen Systems, bestehend aus vier Teilen. Um eine vollständige Gebrauchsanweisung zu haben, müssen alle vier Teile aus dem Internet oder von CD heruntergeladen werden.

# Gebrauchsanweisung

# Ruhe- und Belastungs-EKG

|                                              | 2 Hardware                                |             |  |
|----------------------------------------------|-------------------------------------------|-------------|--|
| Teil 2: Hardware, Ge<br>für custo cardio 400 | erätebeschreibung<br>0 BT und custo cardi | io 400 accu |  |

# Inhaltsverzeichnis

| Symbo   | le auf den Geräten                                                                                                    | 4                                          |
|---------|----------------------------------------------------------------------------------------------------|--------------------------------------------|
| Bestim  | mungsgemäßer Gebrauch                                                                                                    | 5                                          |
| Teilebe | zeichnung, Komponenten für die Aufzeichnung                                                                                                    |                                            |
| 2.3.1   | custo cardio 400 BT                                                                                                    | 6                                          |
| 2.3.2   | custo cardio 400 accu                                                                                                    | 7                                          |
| Monta   | ge, custo cardio 400 Gerät vorbereiten                                                                                                    |                                            |
| 2.4.1   | custo cardio 400 BT und Teleskopausleger                                                                                                    | 8                                          |
| 2.4.2   | custo cardio 400 accu und Ausleger custo move                                                                                                    |                                            |
| 2.4.3   | Patientenleitungen am custo cardio 400 BT/                                                                                                    |                                            |
|         | custo cardio 400 accu Gerät anbringen                                                                                                    | 12                                         |
| Handha  | abung des Gerätes                                                                                                    |                                            |
| 2.5.1   | custo cardio 400 accu aufladen                                                                                                    | 13                                         |
| 2.5.2   | custo cardio 400 Anzeige- und Bedienelemente                                                                                                    | 15                                         |
| 2.5.3   | custo cardio 400 Gerätezustände im Standardbetrieb                                                                                                    | 16                                         |
| 2.5.4   | custo cardio 400 weitere Zustände und Spezialfunktionen                                                                                                    | 17                                         |
| 2.5.5   | custo cardio 400 Fehlerbehebung (beide Gerätevarianten)                                                                                                    | 18                                         |
| Ablauf  | der Untersuchung                                                                                                    | 19                                         |
| Gerät a | im Patienten anlegen                                                                                                    |                                            |
| 2.7.1   | Elektrodenanlage                                                                                                    | 20                                         |
| 2.7.2   | Hinweise zum Belastungs-EKG mit Laufband                                                                                                    | 21                                         |
| Technis | che Daten und Systemvoraussetzungen                                                                                                    | 22                                         |
| Herstel | lererklärung zur EMV (Elektromagnetische Verträglichkeit)                                                                                                    |                                            |
| nach D  | IN EN 60601-1-2:2016                                                                                                    | 25                                         |
| EG-Kor  | nformitätserklärung                                                                                                    | 28                                         |
| Auflist | ung der Produktbestandteile und des Zubehörs                                                                                                    |                                            |
|         | Symbo<br>Bestim<br>Teilebe<br>2.3.1<br>2.3.2<br>Montag<br>2.4.1<br>2.4.2<br>2.4.3<br>Handha<br>2.5.1<br>2.5.2<br>2.5.3<br>2.5.4<br>2.5.5<br>Ablauf<br>Gerät a<br>2.7.1<br>2.7.2<br>Technis<br>Herstel<br>nach D<br>EG-Kor<br>Auflistu | <ul> <li>Symbole auf den Geräten</li></ul> |

# 2.1 Symbole auf den Geräten

| Hersteller:<br>custo med GmbH, Maria-Merian-Str. 6, 85521 Ottobrunn, Deutschland                   |                 |
|----------------------------------------------------------------------------------------------------|-----------------|
| Herstellungsdatum (JJJJ-MM, z.B. 2018-01)                                                          | ~               |
| CE-Kennzeichnung, Benannte Stelle                                                                  | <b>C €</b> 0123 |
| Seriennummer                                                                                       | SN              |
| Gebrauchsanweisung befolgen                                                                        |                 |
| Schutzklassen-Bezeichnung eines medizinischen elektrischen<br>Gerätes nach DIN EN 60601-1 (Typ CF) | -l 🍽 F          |
| Nicht ionisierende elektromagnetische Strahlung,<br>Gerät enthält einen HF-Sender                  | (((•)))         |
| Getrennte Sammlung von Elektro- und Elektronikgeräten,<br>nicht über den Hausmüll entsorgen        |                 |
| Hygienesiegel der Deutschen Gesellschaft<br>für Krankenhaushygiene                                 | THE STATE       |

## 2.2 Bestimmungsgemäßer Gebrauch

custo cardio 400 BT/custo cardio 400 accu ist ein 12-Kanal-Elektrokardiograph mit integriertem Elektroden-Applikationssystem, der im professionellen Einsatz als Ruhe- oder Belastungs-EKG verwendet wird. Das Elektroden-Applikationssystem wird verwendet, um die Elektroden mittels Unterdruck am Körper des Patienten zu befestigen. Als Ableitungen dienen R, L und F nach Einthoven sowie C1 bis C6 nach Wilson.

Die intrakardiale Anwendung ist nicht vorgesehen.

Das Gerät besitzt keinen Schutz gegen mögliche Einflüsse von Hochfrequenz (HF)-Chirurgie Geräten.

Die custo cardio 400 Geräte können gefahrlos bei Patienten mit Herzschrittmacher eingesetzt werden. Die EKG-Aufzeichnung wird durch Schrittmacher-Impulse nicht beeinträchtigt.

Anwender sind ausgebildetes Fachpersonal in Arztpraxen, Laboren, Reha-Einrichtungen oder Krankenhäusern. Dazu zählen insbesondere Ärzte und medizinischtechnische Assistenten. Die Anwendung im häuslichen Bereich, insbesondere durch Laien, ist nicht Bestandteil des vorgesehenen Gebrauchs.

## 2.3 Teilebezeichnung, Komponenten für die Aufzeichnung

#### 2.3.1 custo cardio 400 BT

- custo cardio 400 BT EKG-Applikationssystem
- 6 Brustwandleitungen (1,20 m) und
   4 Extremitätenleitungen (1,45 m)
- C Elektrode "hair", optional weitere Ausführungen
- d Abstandskamm 2-fach
- e Abstandskamm 3-fach
- f Teleskopausleger für custo cardio 400 BT
- **③** Halterung für Teleskopausleger inkl. Befestigungsmaterial
- > Kabelhaken für Teleskopausleger
- Bluetooth 4.0 USB Adapter
- USB-Verlängerungskabel 1,8 m, Stecker A-Buchse A
- Netzteil f
  ür custo cardio 400
- Netzkabel 1 m f
  ür Netzteil
- USB-Kabel 3 m für custo cardio 400 BT

Montage und Aufbau siehe 2.4.1 custo cardio 400 BT und Teleskopausleger.

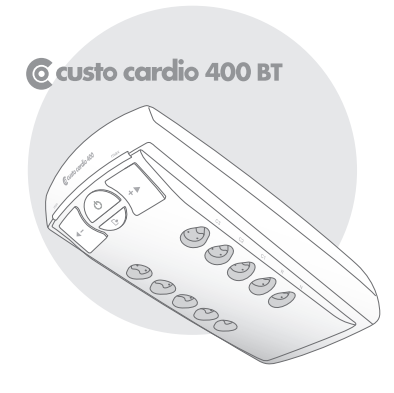

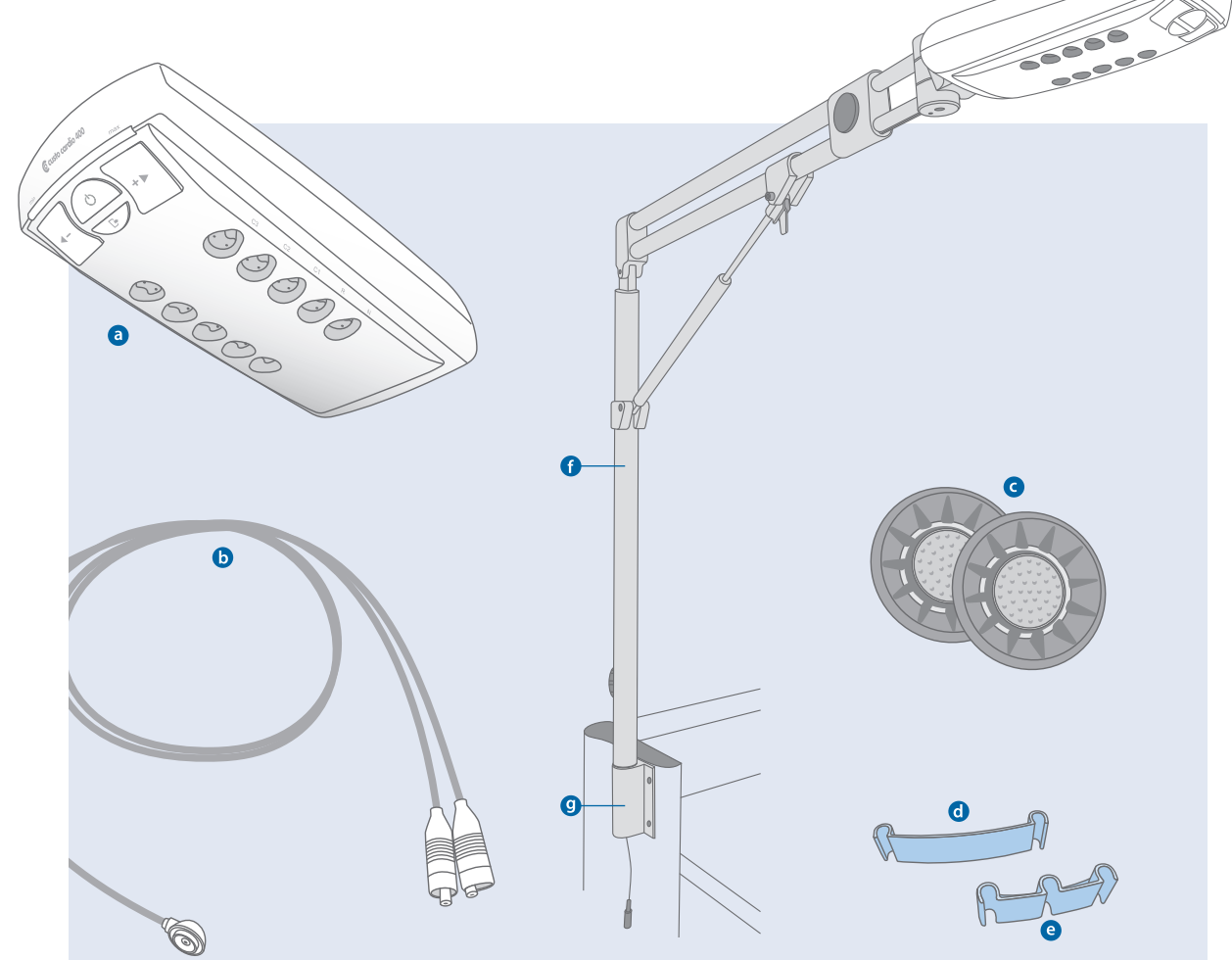

#### 2.3.2 custo cardio 400 accu

- a custo cardio 400 accu EKG-Applikationssystem
- 6 Brustwandleitungen (1,20 m) und 4 Extremitätenleitungen (1,45 m)
- C Elektrode "hair", optional weitere Ausführungen
- d Abstandskamm 2-fach
- O Abstandskamm 3-fach
- Ausleger custo move für custo cardio 400 accu inkl. USB-Kabel (Halterung für den Ausleger im Lieferumfang custo move enthalten)
- 9 Kabelhaken für Ausleger custo move
- Bluetooth 4.0 USB Adapter
- USB-Verlängerungskabel 1,8 m, Stecker A-Buchse A
- Netzteil für custo cardio 400
- Netzkabel 1 m für Netzteil

Montage und Aufbau siehe 2.4.2 custo cardio 400 accu und Ausleger custo move.

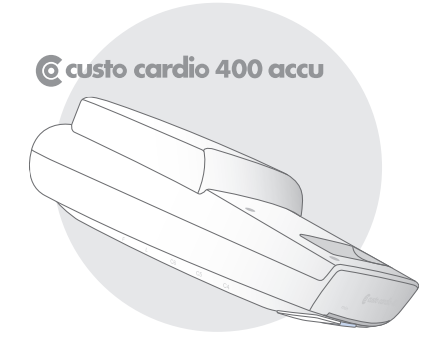

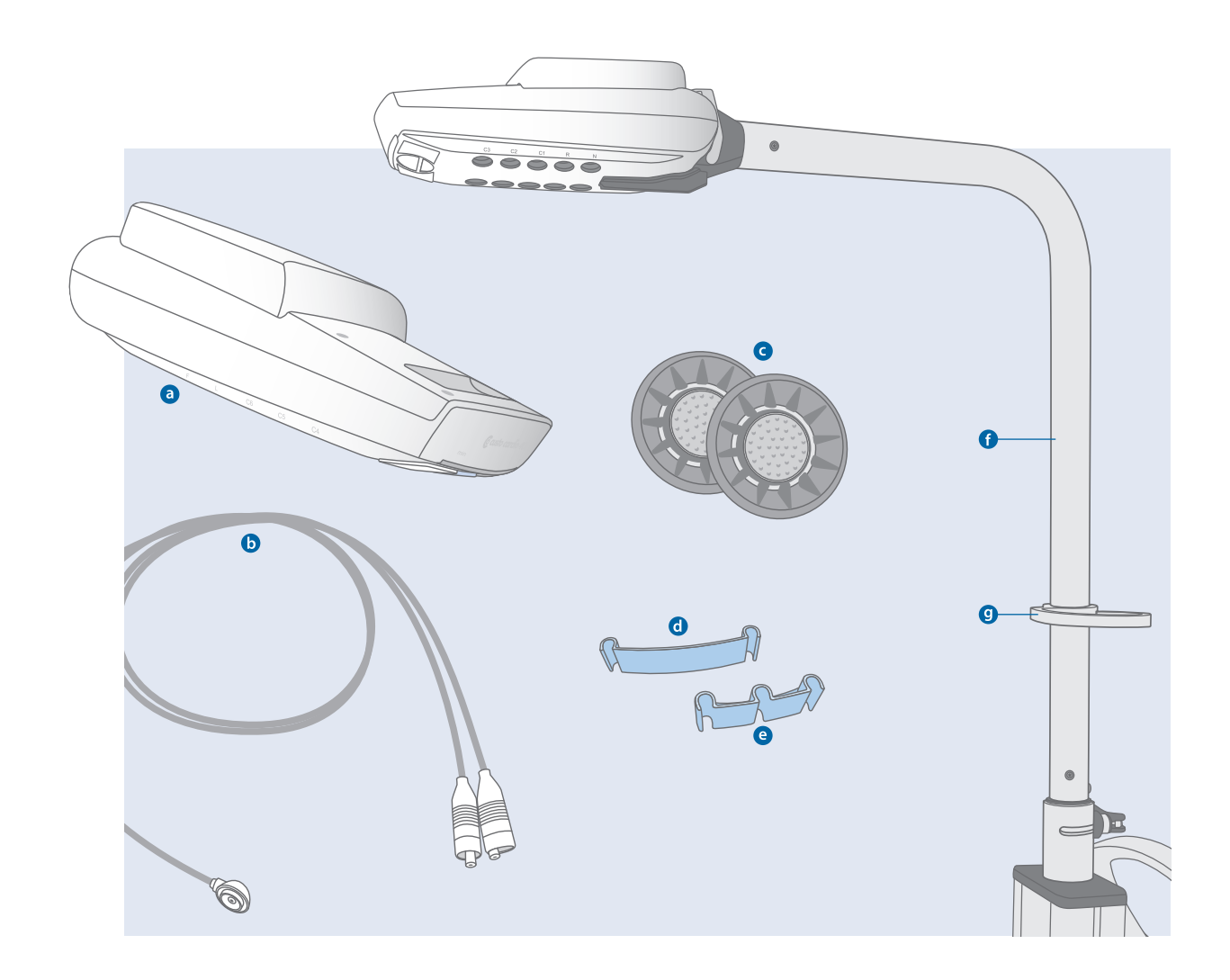

### 2.4 Montage, custo cardio 400 Gerät vorbereiten

#### 2.4.1 custo cardio 400 BT und Teleskopausleger

#### Bedienelemente Teleskopausleger

- Verdrehsicherung zur Fixierung des Auslegers, während des Betriebs geöffnet (Schwenkbereich 270°)
- **b** Stufenlose Höhenverstellung mit Gasdruckfeder
- G Gasdruckfeder
- d Auszugsentriegelung zum Aus- und Einziehen des Auslegerarms
- Halterung für custo cardio 400 BT mit Sicherheitsbügel

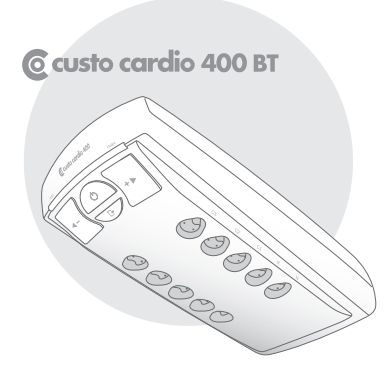

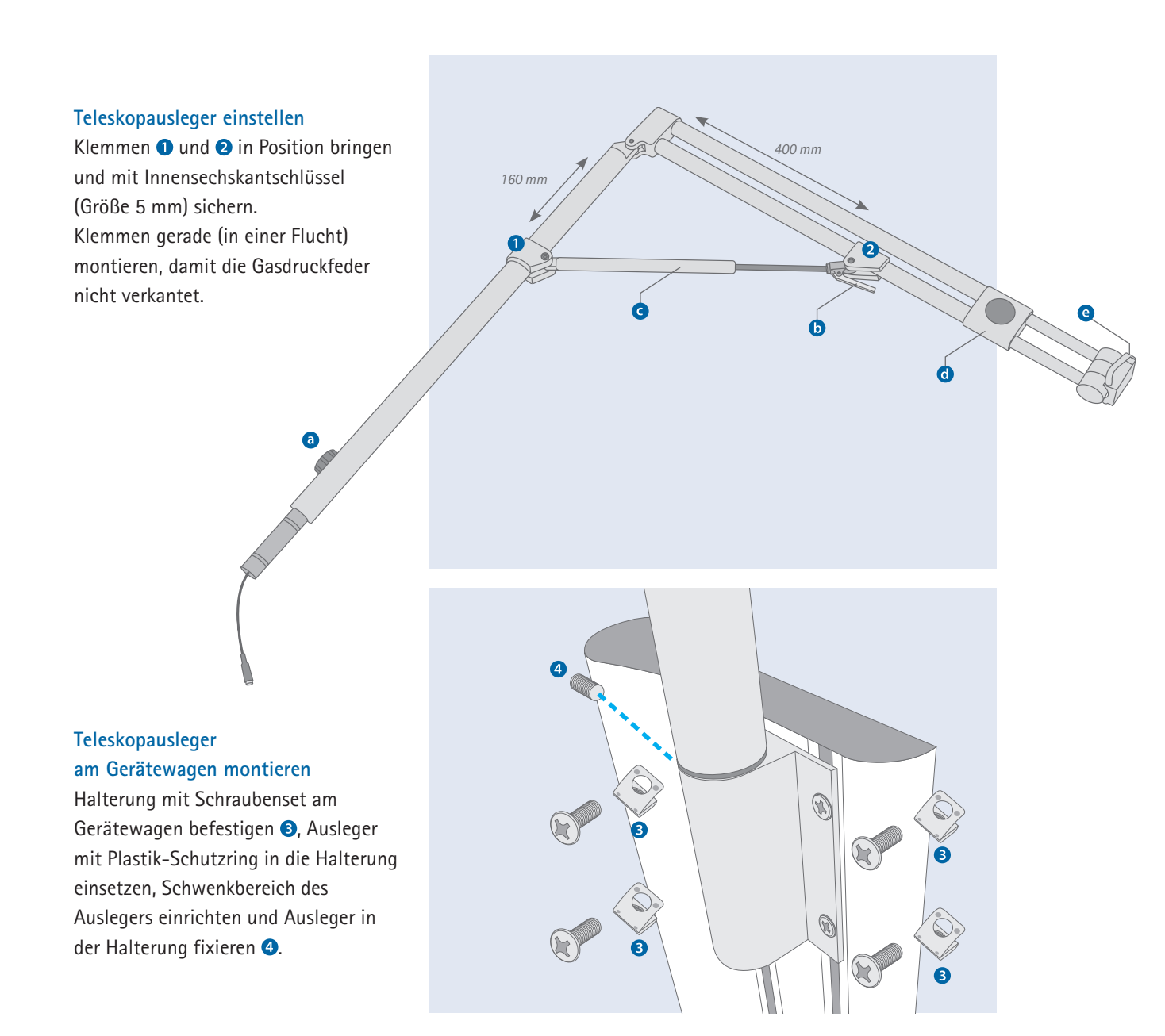

### custo cardio 400 BT

#### in den Teleskopausleger einsetzen

custo cardio 400 BT von oben in die Halterung am Ausleger einsetzen **①**. Dafür den Sicherheitsbügel nach hinten ziehen und das Gerät bis zum Einrasten in die Halterung drücken, so dass der Sicherheitsbügel wieder nach vorne klappt.

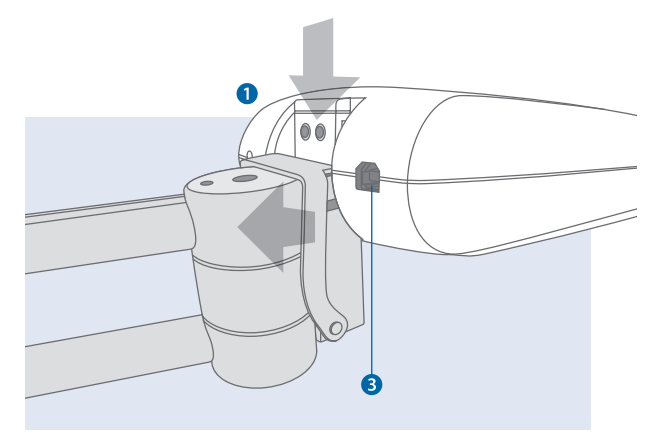

#### **USB-Kabel anstecken**

Dazu den Arm des Auslegers auf maximale Länge ausziehen (Auszugsentriegelung **2**). Das mitgelieferte USB-Kabel am USB-Anschluss des custo cardio 400 BT Gerätes **3** anstecken, entlang des Auslegers verlegen und mit Hilfe der Klettverschlüsse fixieren. WICHTIG: Das USB-Kabel erst nach der Softwareinstallation am PC anschließen.

#### Sichere Bedienung des Teleskopauslegers

Beachten Sie folgende Punkte, um den Gerätewagen inkl. Teleskopausleger sicher zu bewegen:

- Fixieren Sie den Teleskopausleger: Verdrehsicherung ④ fest anziehen.
- Stellen Sie den Winkel des Auslegerarms auf 90 Grad:
   Höhenverstellung **5**: Hebel drücken und gleichzeitig den Auslegerarm in die gewünschte Position bringen, indem Sie das Ende des Auslegerarms nach oben oder unten bewegen, NICHT am Gerät ziehen.
- Fahren Sie den Auslegerarm komplett ein: Auszugsentriegelung 2.

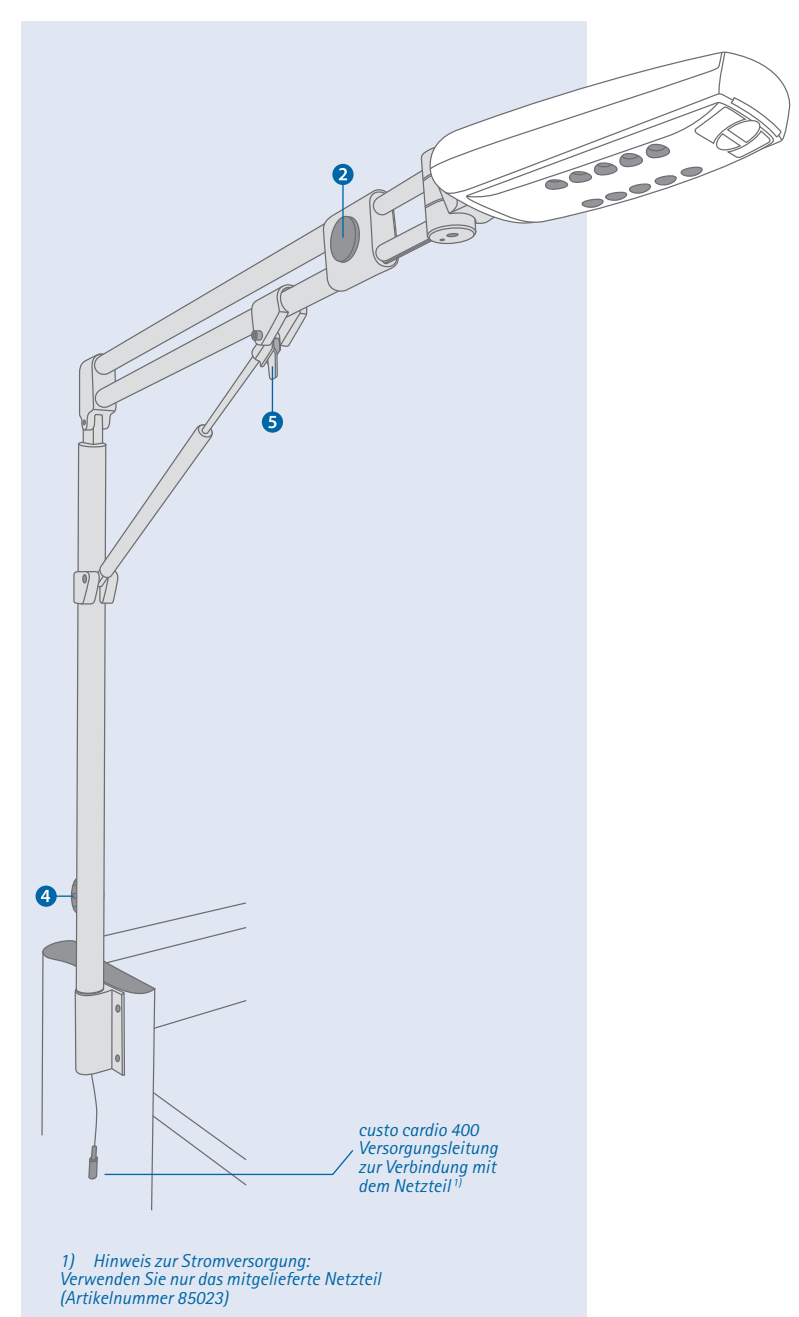

#### 2.4.2 custo cardio 400 accu und Ausleger custo move

#### Bedienelemente custo move

- (a) Halterung für custo cardio 400 accu mit Sicherheitsbügel
- Verdrehsicherung zur Fixierung des Auslegers, während des Betriebs geöffnet, Schwenkbereich 270°
- G USB-Anschluss
- **d** Stromkabel

#### Kabelhaken anbringen (für Patientenleitungen)

Den Kabelhaken () mit den mitgelieferten Schrauben am custo move Ausleger an gewünschter Position anbringen.

#### Halterung für custo move Ausleger montieren

Die Halterung für den custo move Ausleger ist im Lieferumfang des Auslegers enthalten. custo move darf nur mit dieser Halterung (mit radialer Nut) montiert werden. Gerätewagen custo easy plus vorbereiten

Die schwarze Abdeckung am custo easy plus nach oben hin entfernen. Die vier Schrauben der bereits im custo easy plus montierten Auslegeraufnahme entfernen und Auslegeraufnahme ausbauen.

#### custo move Halterung vorbereiten

Fixierschraube aus der custo move Halterung entfernen. Den in der custo move Halterung enthaltenen weißen Einsatz entnehmen (von unten herausdrücken).
Die custo move Halterung mit der Nut nach hinten

auf dem Gerätewagen festschrauben. Benutzen Sie die mitgelieferten Schrauben.

Anschließend die Abdeckplatte anbringen (im Lieferumfang custo move). Dazu die runde Öffnung über die Halterung schieben, sodass die Säule des Gerätewagens oben verschlossen ist.

Danach den Einsatz f
ür den custo move Ausleger von oben in die Halterung einsetzen. Die Nut des Einsatzes wird nach hinten ausgerichtet, entsprechend der Nut in der Halterung.

#### custo move Ausleger in die Halterung einsetzen

USB- und Stromkabel des custo move Auslegers über die Öffnung der Halterung in die Säule des Gerätewagens einführen. custo move Ausleger so ausrichten, dass sich die Verdrehsicherung <sup>(b)</sup> über der Nut von Halterung und Einsatz befindet. custo move Ausleger einsetzen (evtl. den Kunststoffring <sup>(f)</sup> zum Hebel der Verdrehsicherung <sup>(b)</sup> hinziehen, um das Einsetzen des Auslegers zu erleichtern). Die Verdrehsicherung befindet sich auf der Querrille der Halterung.

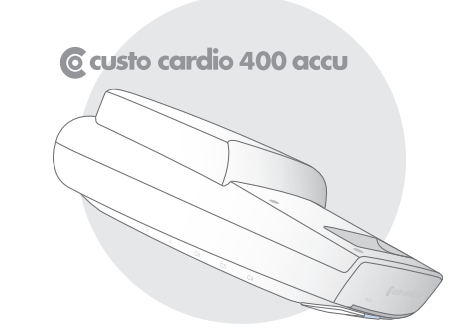

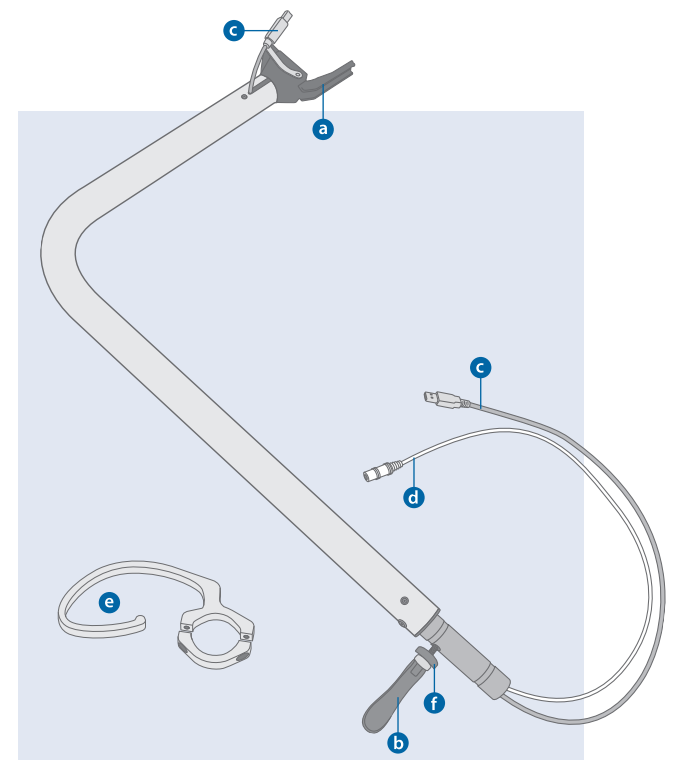

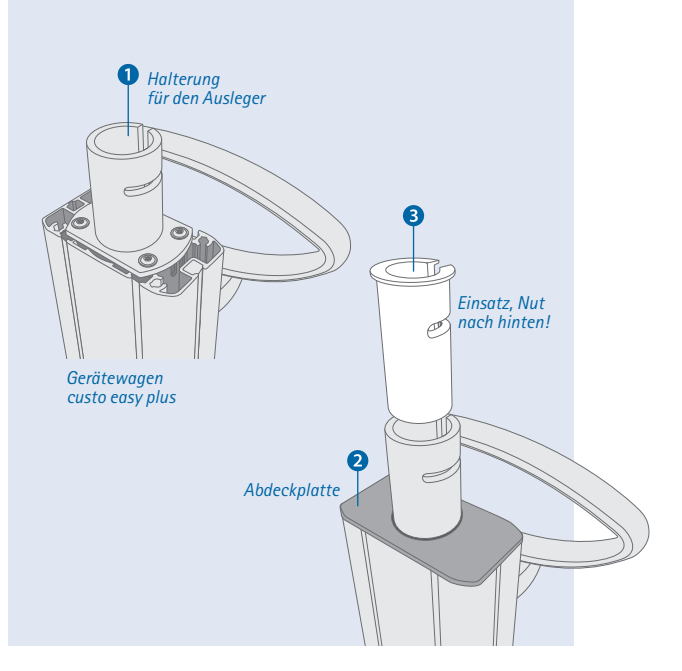

#### custo move Ausleger in der Halterung fixieren

Von oben betrachtet custo move im Uhrzeigersinn bis zum Anschlag der Halterung drehen. Anschließend den Einsatz mit der mitgelieferten Schraube in der Halterung fixieren (von vorne betrachtet auf der linken Seite der Halterung). Der Ausleger ist fertig montiert.

#### custo cardio 400 accu

#### in den custo move Ausleger einsetzen

Ocusto cardio 400 accu von oben in die Halterung am Ausleger einsetzen. Dafür den Sicherheitsbügel nach hinten ziehen und das Gerät bis zum Einrasten in die Halterung drücken, so dass der Sicherheitsbügel wieder nach vorne klappt.

WICHTIG: Das USB-Kabel erst nach der Softwareinstallation am PC anschließen.

#### Nutzung des Schwenkbereichs

Schnellverschluss der Verdrehsicherung nach links aufklappen und custo move in die gewünschte Position drehen.

Um custo move sicher von einem Ort zum anderen zu bewegen, den Ausleger gerade nach vorne ausrichten. Dabei befindet sich die Verdrehsicherung mittig auf der Rückseite der Halterung. Den Schnellverschluss der Verdrehsicherung vollständig schließen (Griff nach rechts drücken).

#### Demontage,

#### custo move aus der Halterung entfernen

custo cardio 400 accu vom custo move Ausleger entfernen. Dazu USB-Kabel und ggf. externe Stromversorgung abstecken, Sicherheitsbügel nach hinten ziehen und Gerät nach oben herausnehmen. Schraube zur Fixierung des custo move Auslegers lösen (von vorne betrachtet auf der linken Seite der Halterung).

Demontage-Werkzeug auf Anschlag in der rechten Seite der Querrille des Einsatzes positionieren (von hinten betrachtet). Verdrehsicherung öffnen (Schnellverschluss nach links aufklappen). custo move Ausleger auf Anschlag gegen das Werkzeug drehen (gegen den Uhrzeigersinn).

Die Nut des Einsatzes ist wieder bündig mit der Nut der Halterung. Verdrehsicherung wieder so ausrichten, dass sie sich in der senkrechten Nut befindet. Der custo move Ausleger kann nach oben abgezogen werden.

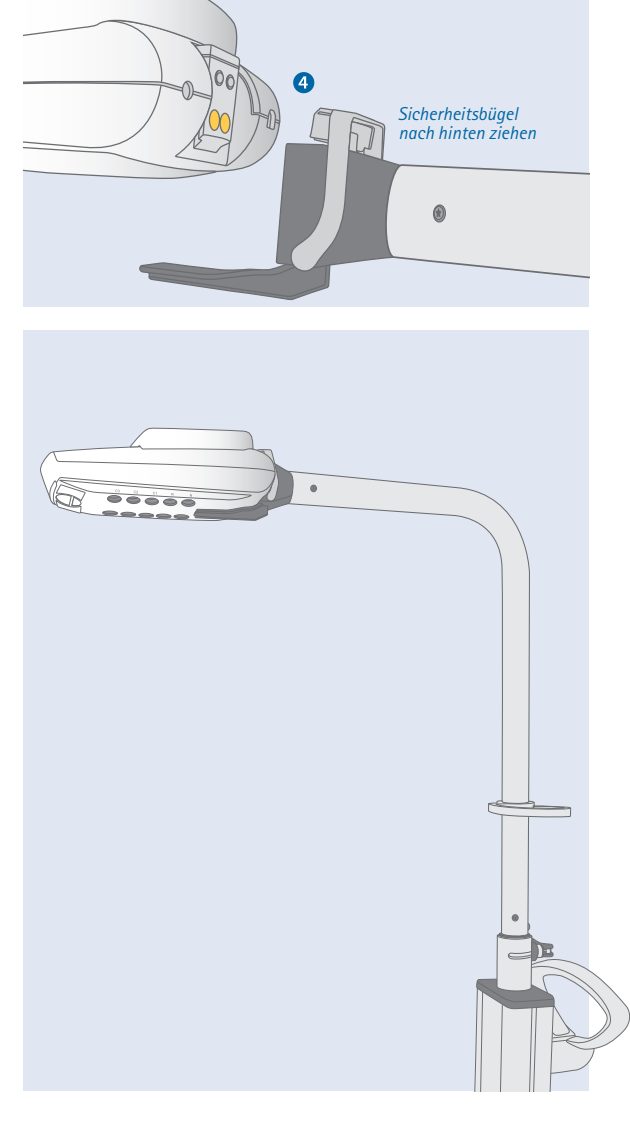

2

#### 2.4.3 Patientenleitungen am custo cardio 400 BT/ custo cardio 400 accu Gerät anbringen

Bringen Sie die Codierungsaufkleber auf den Enden der Patientenleitungen an.

Die Aufkleber "C1 bis C6" werden auf die Brustwandleitungen (Länge 1,20 m) geklebt **1**.

Die Aufkleber "R, L, F und N" werden auf die längeren Extremitätenleitungen (Länge 1,45 m) geklebt.

Schließen Sie die Patientenleitungen entsprechend der Codierung am Gerät an **2**.

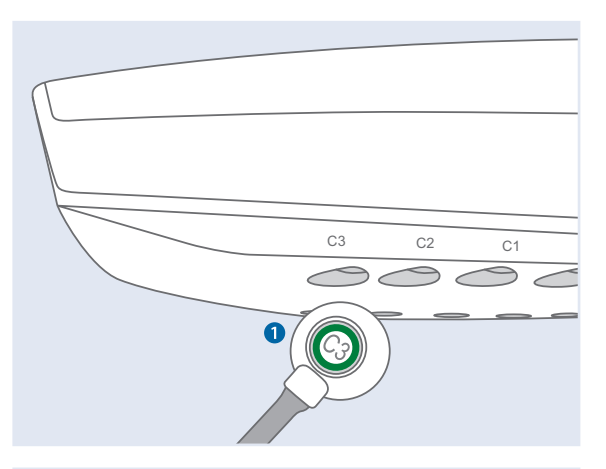

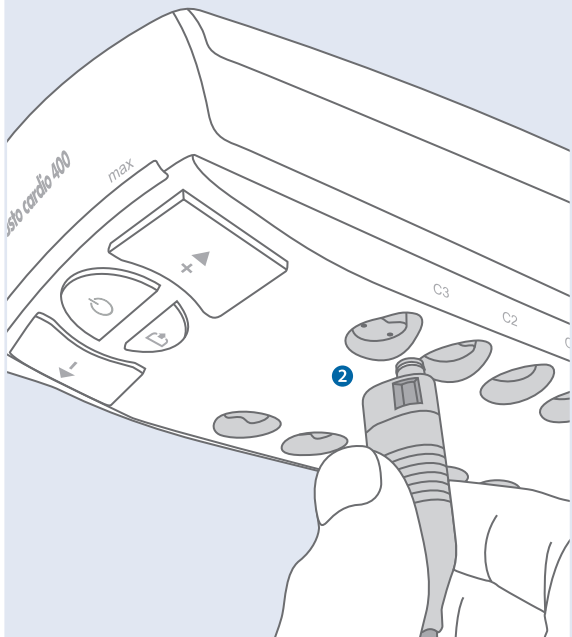

Drücken Sie die Elektroden auf die Enden der Patientenleitungen, bis ein Klicken zu hören ist **3**.

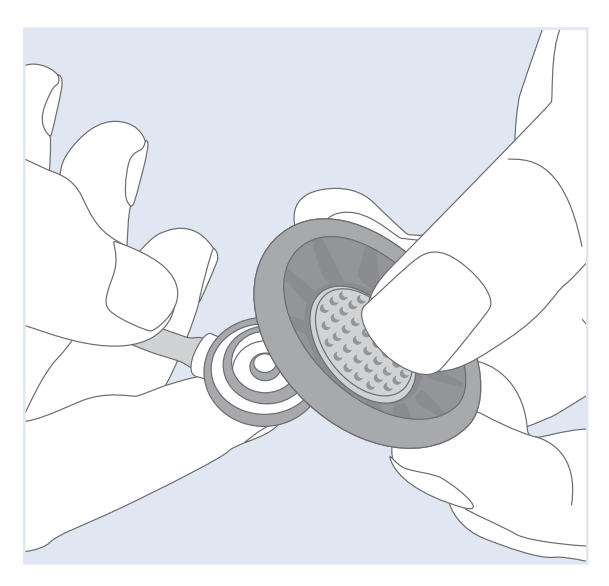

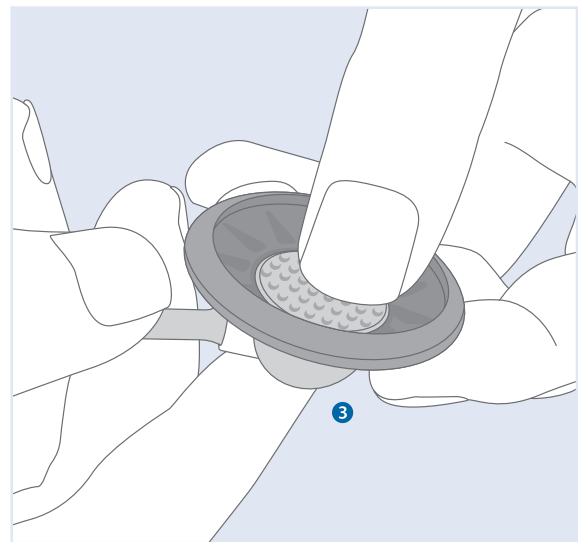

### 2.5 Handhabung des Gerätes

#### 2.5.1 custo cardio 400 accu aufladen

Der Gerätetyp custo cardio 400 accu verfügt über einen Lithium-Polymer-Akku, der oben auf dem Gehäuse sitzt. Der Akku ist fest montiert und kann nicht abgenommen werden. Für einen Austausch des Akkus wenden Sie sich an Ihren autorisierten custo med Vertriebspartner.

<u>Beachten Sie die Betriebs- und Lagerbedingungen und verwenden Sie zum Aufladen</u> <u>nur das mitgelieferte Netzteil.</u>

#### Inbetriebnahme (Versandmodus beenden) und Ladevorgang im Normalbetrieb

Bei Auslieferung befindet sich custo cardio 400 accu zum Schutz des Akkus im Versandmodus (keine Leuchtanzeigen, alle Tasten inaktiv). Um den Versandmodus aufzuheben und das Gerät aufzuladen, schließen Sie custo cardio 400 accu an eine Stromversorgung an. Entweder direkt über das mitgelieferte Netzteil 1 oder über die Stromversorgung des Auslegers 2 (wenn dieser über das mitgelieferte Netzteil am Strom angeschlossen ist).

WICHTIG: Direkt nach Anstecken des Netzteils leuchtet die Druckstufenanzeige des custo cardio 400 accu Gerätes für ca. drei Sekunden orange bzw. blinkt dreimal orange auf, je nachdem in welchem Zustand sich das Gerät befindet (z.B. Standby, Energiesparmodus, Reinigung...). Es handelt sich um die Rückmeldung, dass der erforderliche Ladestrom vorhanden ist und das Gerät aufgeladen wird **3**.

Anschließend befindet sich das Gerät im Standby-Modus (Ein-/Aus-Taste leuchtet konstant blau). Bei Inaktivität wird das Gerät nach einer Minute in den Energiesparmodus versetzt – die Ein-/Aus-Taste blinkt blau und der Ladezustand des Akkus wird mit einer Leuchtanzeige mittig auf der Gehäusevorderseite angezeigt (violett unter 20%, blau 20% bis 80%, grün über 80%).

custo cardio 400 accu wird aufgeladen, sobald das Gerät an einer Stromversorgung angeschlossen ist.

WICHTIG: <u>Nur wenn die Druckstufenanzeige des custo cardio 400 accu Gerätes</u> <u>direkt nach dem Anstecken des Netzteils für ca. drei Sekunden orange leuchtet/</u> <u>blinkt, ist der Ladestrom vorhanden</u> **3**.

| Ladezeit | ca. 4,5 Stunden bei 1,5 A Ladestrom im Standby,                 |
|----------|-----------------------------------------------------------------|
|          | verlängerte Ladezeit bei gleichzeitigem Betrieb, z.B. Reinigung |
| Laufzeit | ca. 9 Stunden (bei Druckstufe 3),                               |
|          | je nach Druckstufe und Undichtigkeiten variiert die Laufzeit!   |

Laden Sie custo cardio 400 accu vor dem ersten Gebrauch vollständig auf.

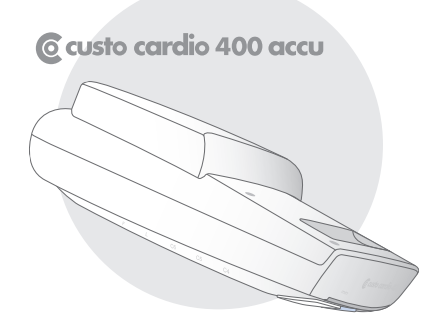

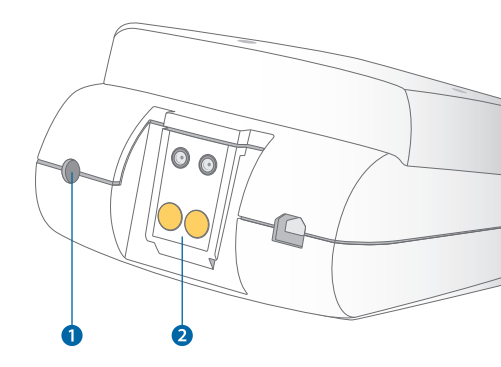

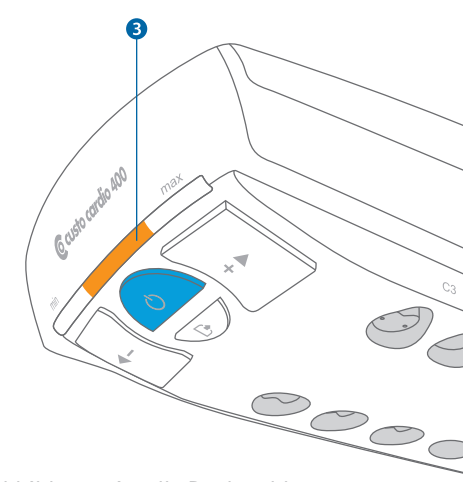

Abbildung: visuelle Rückmeldung nach Anstecken des Netzteils. Im Gerätezustand Stand-by leuchtet die Druckstufenanzeige für ca. drei Sekunden orange (3).

#### Versandmodus (Shipping Mode) wiederherstellen

custo cardio 400 accu kann wieder in den Versandmodus zurückgesetzt werden, z.B. bei längerer Nicht-Benutzung, zum Schutz des Akkus und der Elektronik.

Um den Versandmodus wiederherzustellen, halten Sie die Ein-/Aus-Taste und die Reinigungstaste gleichzeitig für drei Sekunden gedrückt. Anschließend leuchtet die komplette Druckstufenanzeige orange und erlischt Stück für Stück (Countdown). Ist die Leuchtanzeige komplett erloschen, befindet sich custo cardio 400 accu wieder im Versandmodus (Shipping Mode).

3 Sekunden: 🖒 + 🕞 = Versandmodus (Shipping Mode)

#### Sicherheitsmodus

Bei längerer Nicht-Benutzung des custo cardio 400 accu Gerätes und Entladung des Akkus kann es sein, dass das Gerät in den Sicherheitsmodus versetzt wird, um den Akku zu schonen. Alle Tasten sind inaktiv und es werden keine Leuchtanzeigen ausgegeben. Zu erneuten Benutzung schließen Sie custo cardio 400 accu an eine Stromversorgung an. Ist ein mobiler Einsatz des Gerätes geplant, achten Sie darauf, dass der Akku ausreichend geladen ist.

Um die Verfügbarkeit für den mobilen Einsatz zu gewährleisten, empfiehlt es sich custo cardio 400 accu bei Nicht-Benutzung (z.B. über Nacht oder am Wochenende) an einer Stromversorgung anzuschließen.

#### 2.5.2 custo cardio 400 Anzeige- und Bedienelemente

WICHTIG – Voraussetzung für die Benutzung des Gerätes: Ordnungsgemäße Installation, Konfiguration und Inbetriebnahme des Systems durch Ihren autorisierten custo med Vertriebspartner.

Die Gerätetypen custo cardio 400 BT und custo cardio 400 accu verfügen über die gleichen Anzeige- und Bedienelemente. Diese befinden sich im vorderen Bereich der Gehäuseunterseite. Die Anzeige- und Bedienelemente geben mit verschiedenen Leuchtzuständen Rückmeldung zum Gerätestatus.

Ein-/Aus-Taste

den Ladezustand des Akkus.

- **b** Saugstufen- und Statusanzeige (für Betriebsart und ggf. Akku)
- Saugstufenregelung: regelt, wie fest die Elektroden auf der Haut des Patienten sitzen (manuell einstellbar Stufe 1 bis 6)
- **d** Reinigungstaste: zum manuellen Ausblasen der Leitungen

#### Zustände der Saugstufen- und Statusanzeige **()**

Im Betrieb, während einer EKG-Aufzeichnung gibt die Saugstufen- und Statusanzeige () Auskunft über die vorliegende Betriebsart. Bei custo cardio 400 accu zeigt die Saugstufen- und Statusanzeige () zusätzlich

#### Betriebsarten und Zustände der Saugstufen- und Statusanzeige D

© custo cardio 400 BT / © custo cardio 400 accu

| Rot    | = Fehler, Servicefall                     |
|--------|-------------------------------------------|
| Gelb   | = Warnhinweis                             |
| Grün   | = Ausblasen der Leitungen                 |
| Orange | = Manuelle Aufzeichnung durch Tastendruck |
| Blau   | = Bluetooth-/WLAN-Betrieb                 |
| Türkis | = USB-Betrieb 🛈                           |

Ladezustandsanzeige im Energiesparmodus
 Custo cardio 400 accu

| Grün    | = Ladezustand Akku über 80% 2           |
|---------|-----------------------------------------|
| Blau    | = Ladezustand Akku zwischen 20% und 80% |
| Violett | = Ladezustand Akku unter 20%            |

#### Ladezustands-Warnung während des Betriebs 3

#### © custo cardio 400 accu

Bei einem Ladezustand unter 20% leuchtet die Saugstufenanzeige während des Betriebs in Höhe der eingestellten Saugstufe violett, anstatt in der Farbe der vorliegenden Betriebsart (z.B. türkis für USB). Auch während der Ablösezeit (kurzes Ausblasen der Elektrodenleitungen nach Beenden einer EKG-Aufzeichnung) leuchtet die Saugstufenanzeige in diesem Fall violett, anstatt grün.

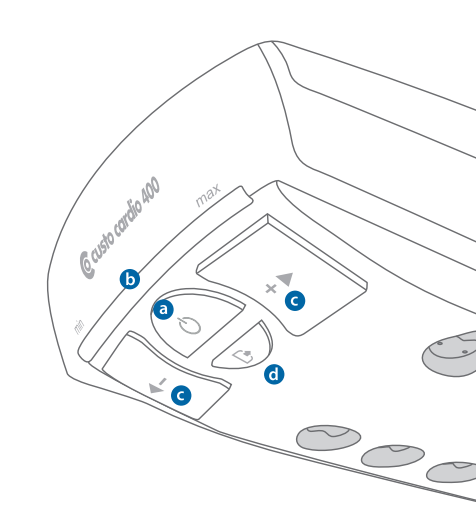

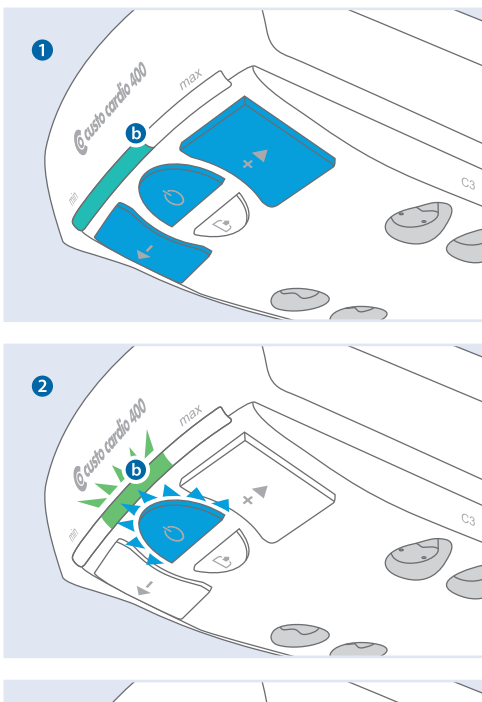

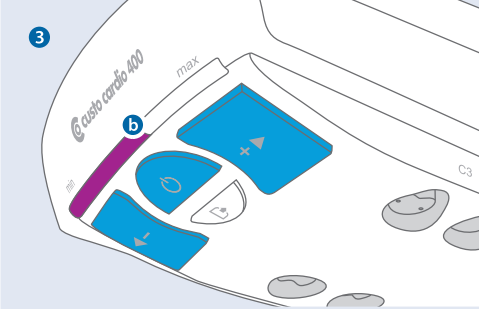

#### 2.5.3 custo cardio 400 Gerätezustände im Standardbetrieb

#### • Energiesparmodus

© custo cardio 400 accu: Die Ein-/Aus-Taste blinkt blau <sup>(2)</sup> und in der Saugstufenund Statusanzeige wird der Ladezustand <sup>(3)</sup> angezeigt (mittlere LEDs blinken grün, blau oder violett siehe Kapitel *2.5.2 custo cardio 400 Anzeige- und Bedienelemente*). Kurzes Drücken der Ein-/Aus-Taste <sup>(3)</sup> versetzt custo cardio 400 accu in den Standby Zustand, *siehe nächster Absatz*. Das Gerät kann auch direkt über custo diagnostic, durch Aufrufen der EKG-Oberfläche aktiviert werden. custo cardio 400 accu wird bei Inaktivität nach einer Minute wieder in den Energiesparmodus versetzt.

#### **2** Standby

**© custo cardio 400 BT** / **© custo cardio 400 accu:** Die Ein-/Aus-Taste **③** leuchtet konstant blau. Die Gerätefunktionen sind aktiv. Durch kurzes Drücken der Ein-/Aus-Taste **③** kann die Saugstufenregelung aktiviert werden, z.B. um die Elektrodenleitungen am Patienten anzulegen. Ansonsten wird die Saugstufenregelung automatisch, mit Aufruf der EKG-Oberfläche aktiviert, *siehe nächster Absatz*. Durch Drücken der Reinigungstaste **④** kann die Reinging gestartet werden (längeres Ausblasen der Elektrodenleitungen, z.B. für 30 Minuten).

#### **3** Monitoring, Zustand vor einer EKG-Aufzeichnung

© custo cardio 400 BT / © custo cardio 400 accu: Mit Aufruf der EKG-Oberfläche in custo diagnostic wird die Saugstufenregelung aktiviert und die Elektrodenleitungen können am Patienten angelegt werden. Das EKG-Signal des Patienten wird am Bildschirm angezeigt. In diesem Zustand leuchten die Ein-/Aus-Taste ③ und Saugstufenregelung © blau, die Saugstufen- und Statusanzeige ⑤ bildet die voreingestellte Saugstufe in der Farbe der Betriebsart ab. Die Saugstufe kann durch Drücken der Tasten © manuell angepasst werden (in diesem Fall wird die automatische Saugstufenregelung deaktiviert, *siehe Kapitel 2.5.4*).

#### EKG-Aufzeichnung

© custo cardio 400 BT / © custo cardio 400 accu: Die Aufzeichnung wird in custo diagnostic mit der Schaltfläche Start oder Autostart ausgelöst. Auch manuelles Starten durch Tastendruck am Gerät ist möglich, *siehe Kapitel 2.5.4*. Die Leuchtanzeige während einer Aufzeichnung entspricht der Anzeige im Monitoring.

© custo cardio 400 accu: Bei einem Ladezustand unter 20% leuchtet die Saugstufen- und Statusanzeige während des Betriebs in Höhe der eingestellten Saugstufe violett, anstatt in der Farbe der vorliegenden Betriebsart. <u>Gerät zeitnah aufladen!</u>

#### **5** Zustand beim Beenden der EKG-Aufzeichnung

**© custo cardio 400 BT / © custo cardio 400 accu:** Beim Beenden der EKG-Aufzeichnung werden die Elektroden abgeworfen und die Elektrodenleitungen kurz ausgeblasen. Dabei leuchten die Ein-/Aus-Taste **③** und die Reinigungstaste **④** blau, die Saugstufen- und Statusanzeige **⑤** leuchtet für die Dauer des Ausblasens grün. Entsprechend der bereits abgelaufenen Ablösezeit verringert sich die grüne Saugstufenund Statusanzeige **⑤** (wenn die Gesamtdauer der Ablösezeit weniger eine Minute beträgt).

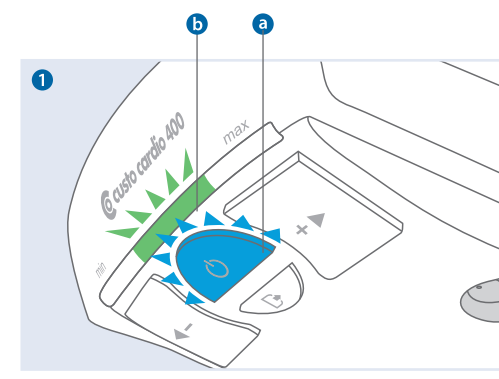

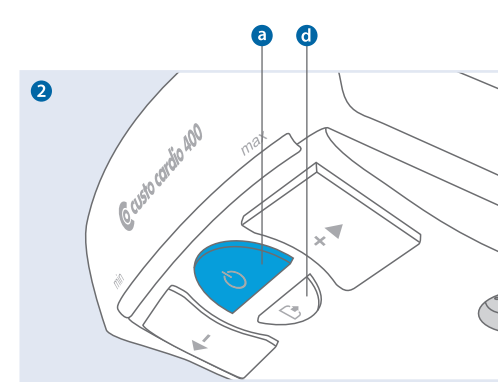

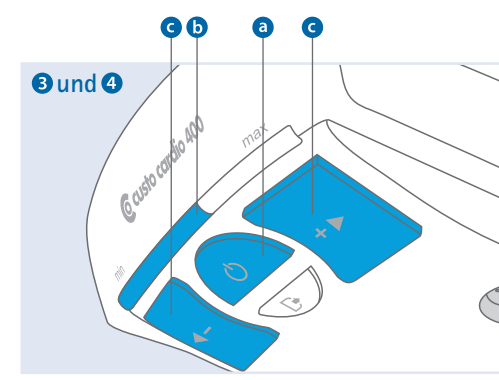

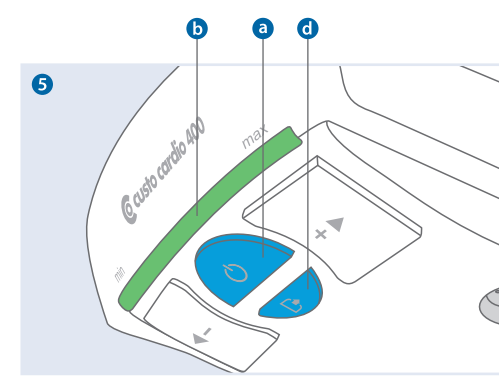

#### 2.5.4 custo cardio 400 weitere Zustände und Spezialfunktionen

#### **1** Wechsel der Betriebsart

Steht eine USB-Verbindung zur Verfügung, wird diese aufgrund der höheren Datenrate gegenüber der drahtlosen Anbindung priorisiert. Eine Änderung der Anbindung durch das Gerät (z.B. von Bluetooth auf USB) erfolgt nur, wenn keine Aufzeichnung stattfindet.

#### **2** Manuelles Starten und Beenden

Eine EKG-Aufzeichnung kann nicht nur über die custo diagnostic EKG-Oberfläche, sondern auch durch Drücken der Ein-/Aus-Taste am Gerät ausgelöst werden. Rufen Sie dazu in custo diagnostic die EKG-Oberfläche auf und drücken Sie die Ein-/Aus-Taste am Gerät. Die Status-Anzeige leuchtet orange auf und die EKG-Aufzeichnung verläuft gemäß custo diagnostic Konfiguration. Im Falle von Aufzeichnungen ohne zeitliche Begrenzung, muss die Ein-/Aus-Taste zum Beenden erneut gedrückt werden (z.B. bei Rhythmusstreifen).

#### Automatische Saugstufenregelung

Für diese Funktion muss die Saugleistung in custo diagnostic mindestens auf Stufe 3 eingestellt sein. Bei der automatischen Saugstufenregelung wird die Saugstufe solange erhöht, bis das System dicht ist bzw. die Elektroden ausreichend fest auf der Haut des Patienten anliegen. Bei manueller Einstellung der Saugstufe wird die automatische Saugstufenregelung deaktiviert.

#### **3** Reinigung der Elektrodenleitungen

Die Reinigungsfunktion sollte regelmäßig genutzt werden, z.B. immer am Ende eines Arbeitstages. Durch Drücken der Reinigungstaste res Ausblasen der Feuchtigkeit aus den Elektrodenleitungen. Ablauf gemäß Einstellungen in custo diagnostic, Werkseinstellung: 30 Minuten. Nach Ablauf der Reinigungszeit wechselt das Gerät in den Standby-Modus.

**© custo cardio 400 accu:** Beim Gerätetyp custo cardio 400 accu empfiehlt es sich, die Reinigungsfunktion im Netzbetrieb auszulösen, wenn das Gerät über das mitgelieferte Netzteil an einer Stromversorgung angeschlossen ist. Reinigung im Akkubetrieb führt zu einem erhöhten Akkuverbrauch.

#### Warnhinweise des Gerätes

Im Falle technischer Probleme leuchtet die linke LED der Saugstufen- und Statusanzeige gelb oder rot. Manche Probleme können vom Anwender behoben werden, *siehe Kapitel 2.5.5 custo cardio 400 Fehlerbehebung*. Ansonsten wenden Sie sich an Ihren autorisierten custo med Vertriebspartner.

#### Neustart des Geräts und Zurücksetzen der Bluetooth Verbindung

Bei der Inbetriebnahme oder beim mobilen Einsatz des Gerätes, muss unter Umständen die bestehende Bluetooth-Verbindung zurückgesetzt werden (z.B. um die Verbindung zu einer anderen Arbeitsstation zu ermöglichen). Drücken Sie dazu gleichzeitig die "+" und "-" Taste für ca. 3 Sekunden. Das Gerät schaltet sich kurzzeitig aus und startet erneut.

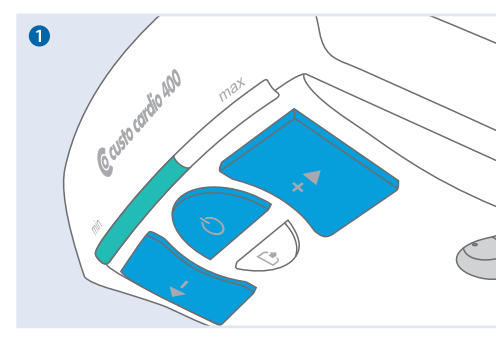

Abbildung: USB-Verbindung, Saugstufenund Statusanzeige wechselt von Blau (Bluetooth) auf Türkis (USB-Verbindung)

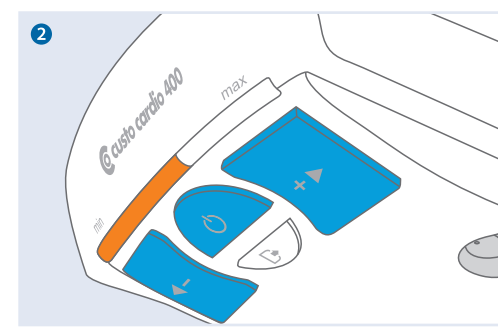

Abbildung: manueller Start einer Aufzeichnung, Saugstufen- und Statusanzeige orange

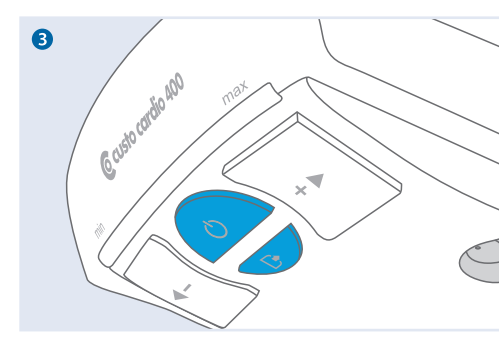

Abbildung: Leuchtanzeige während Reinigung des Gerätes, Ein-/Aus-Taste und Reinigungstaste leuchten blau

#### 2.5.5 custo cardio 400 Fehlerbehebung (beide Gerätevarianten)

Im Fehlerfall leuchtet die custo cardio 400 Druckstufenanzeige gelb oder rot. Die Ursache einer Warnanzeige wird in der custo cardio 400 Errorlog-Datei gespeichert und kann dort eingesehen werden.

Um die Errorlog-Datei zu öffnen, muss das custo cardio 400 Gerät über USB mit dem PC verbunden sein. Das Gerät wird in diesem Fall als custo cardio 400 Massenspeicher angezeigt. Öffnen Sie das Verzeichnis des custo cardio 400 Massenspeichers über den Windows-Explorer. Die Datei heißt "error.log" und kann mit einem Texteditor geöffnet werden.

#### Warnanzeige leuchtet gelb 1 & 2

#### Das System ist undicht

Das Gerät versucht über fünf Minuten den voreingestellten Druck, z.B. 280 mbar (Saugstufe 6) zu erreichen. Gelingt dies nicht, leuchtet die Warnanzeige gelb **①**. Die EKG-Aufzeichnung kann trotzdem fortgesetzt werden. Allerdings führt die EKG-Aufzeichnung mit einem undichten System zu mangelhafter EKG-Qualität!

Problemlösung: Starten Sie das Gerät ohne Patient (Ein-/Aus-Taste drücken). Regelt das Gerät extrem oft (Motorengeräusch), liegt ein mechanisches Problem vor:

- > ein oder mehrere Dichtringe an den Leitungen fehlen/stecken im Gehäuse fest
- > Die Elektroden dichten nicht ab (Verschmutzung, z.B. durch Haare)
- > Das Gerät hat einen internen Defekt (Servicefall)

Ist das Gerät ohne Patient dicht, folgende Punkte bei der Anwendung am Patienten prüfen und korrigieren:

- > Auswahl der geeigneten Elektrodenart (child, normal, hair)
- > Elektrodenanlage auf einer weniger behaarten Hautpartie/Patient rasieren
- Auswahl einer niedrigeren Druckstufe diese wird leichter erreicht.
   Beachten: Elektroden haften weniger stark,
   ggf. verringerte Qualität der Ableitungen

#### Der Druck im System ist zu hoch

Das System ist unter Umständen verstopft, z.B. zu viel Feuchtigkeit in den Leitungen – es erscheint die gelbe Warnanzeige 2. Starten Sie einen Reinigungsdurchgang mit der Reinigungstaste (längeres Ausblasen der Leitungen).

Tritt dieser Fehler trotzdem weiterhin auf oder erscheint während der Reinigung die rote Warnanzeige ③, wenden Sie sich an Ihren autorisierten custo med Vertriebspartner.

#### Warnanzeige leuchtet rot 3

#### Defekt am Gerät

Das Gerät muss zur Reparatur eingeschickt werden. Wenden Sie sich an Ihren autorisierten custo med Vertriebspartner.

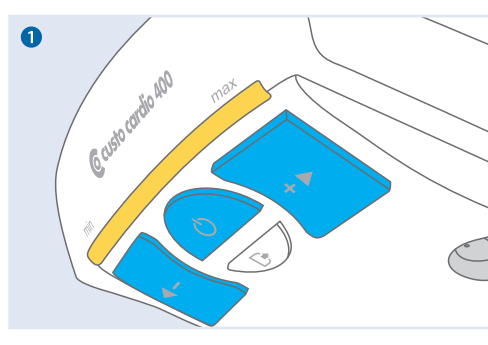

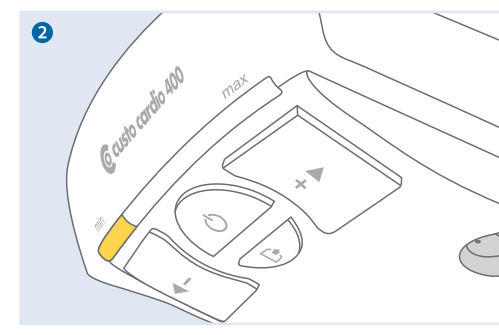

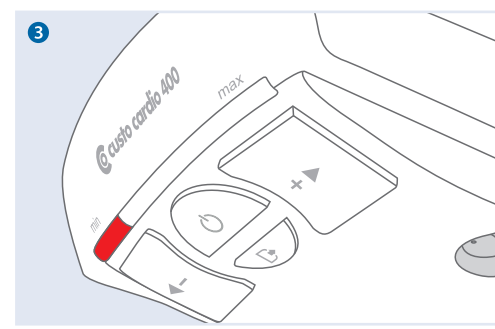

### 2.6 Ablauf der Untersuchung

WICHTIG – Voraussetzung für die Benutzung des Gerätes: Ordnungsgemäße Installation, Konfiguration und Inbetriebnahme des Systems durch Ihren autorisierten custo med Vertriebspartner.

#### Ruhe-EKG

- Stellen Sie sicher, dass das EKG-Gerät mit dem PC verbunden ist und die Stromversorgung des Gerätes gewährleistet ist.
- > Sorgen Sie dafür, dass der Patient bequem liegt und nicht friert.
- Starten Sie custo diagnostic und klicken Sie auf: Untersuchung, Ruhe EKG, EKG aufzeichnen siehe Softwarebeschreibung....
- Sprühen Sie Kontaktspray<sup>1)</sup> auf die Elektrodenanlagepunkte.
- Legen Sie die Elektroden gemäß Anlageschema am Patienten an, siehe 2.7.1 Elektrodenanlage.
- Starten Sie die Aufzeichnung.
- > Der Patient sollte sich während der Aufzeichnung ruhig verhalten.

#### **Belastungs-EKG**

- Stellen Sie sicher, dass das EKG-Gerät mit dem PC verbunden ist und die Stromversorgung des Gerätes gewährleistet ist.
   © custo cardio 400 accu: Der Ladezustand des Akkus sollte > 20% sein (Ladezustandsanzeige blau oder grün, nicht violett).
   Gerät ggf. aufladen oder Netzbetrieb!
- Achten Sie bei Verwendung eines Ergometers auf die optimale Sitzposition des Patienten (das durchgestreckte Bein leicht gebeugt).
- Bei Verwendung eines Laufbandes befolgen Sie unbedingt die Hinweise in Kapitel 2.7.2 Hinweise zum Belastungs-EKG mit Laufband.
- Starten Sie custo diagnostic und klicken Sie auf: Untersuchung, Belastungs-EKG, Belastungs-EKG aufzeichnen siehe Softwarebeschreibung....
- > Sprühen Sie Kontaktspray<sup>1)</sup> auf die Elektrodenanlagepunkte.
- Legen Sie die Elektroden gemäß Anlageschema am Patienten an, siehe 2.7.1 Elektrodenanlage.
- Warten Sie einige Minuten, damit sich der Kontakt zwischen Haut und Elektroden optimal entwickeln kann.
- Legen Sie die Blutdruckmanschette an.
- Starten Sie die Aufzeichnung.

#### 1) Warnhinweis zum Kontaktspray

Sprühen Sie vor jeder Untersuchung Kontaktspray auf die Elektrodenanlagepunkte. Sprühen Sie das Kontaktspray nicht auf die Elektroden oder in die Leitungen. Auf keinen Fall Wasser oder Kontaktgel verwenden!

- Empfohlene Kontaktsprays von:
   C+V Pharma Depot GmbH oder GE Medical Systems
- Verwenden Sie ausschlie
  ßlich empfohlene Kontaktsprays.
   Rückstände anderer Produkte können die Elektroden beschädigen.

## 2.7 Gerät am Patienten anlegen

#### 2.7.1 Elektrodenanlage

| 0    | Brus | twa | nd Ruhe- | und Belastungs-EKG, Standard nach Wilson               |
|------|------|-----|----------|--------------------------------------------------------|
| V1 ( | (C1) | 0   | rot      | 4. Intercostalraum am rechten Sternalrand              |
| V2 ( | (C2) | 0   | gelb     | 4. Intercostalraum am linken Sternalrand               |
| V3 ( | (C3) | 0   | grün     | links auf der 5. Rippe zwischen C2 und C4              |
| V4 ( | (C4) | 0   | braun    | 5. Intercostalraum auf der linken Medioclavicularlinie |
| V5 ( | (C5) | 0   | schwarz  | links auf der vorderen Axillarlinie, in Höhe von C4    |
| V6 ( | (C6) | 0   | lila     | links auf der mittleren Axillarlinie, in Höhe von C4   |

# **2** Extremitäten Ruhe-EKG

| R |          | rot        | rechter Arm                    |
|---|----------|------------|--------------------------------|
| L | •        | gelb       | linker Arm                     |
| F |          | grün       | linkes Bein                    |
| Ν |          | schwarz    | rechtes Bein                   |
| 8 | Extremit | täten Bela | stungs-EKG (liegend, stehend)  |
| R |          | rot        | rechts unter dem Schlüsselbein |
| L | •        | gelb       | links unter dem Schlüsselbein  |
| F |          | grün       | links über der Hüfte           |
| Ν |          | schwarz    | rechts über der Hüfte          |
| 4 | Extremit | täten Bela | stungs-EKG (sitzend)           |
| R |          | rot        | Ansatz Deltamuskel rechts      |
| L | •        | gelb       | Ansatz Deltamuskel links       |
| F |          | grün       | 9. Rippe links                 |
| Ν |          | schwarz    | 9. Rippe rechts                |

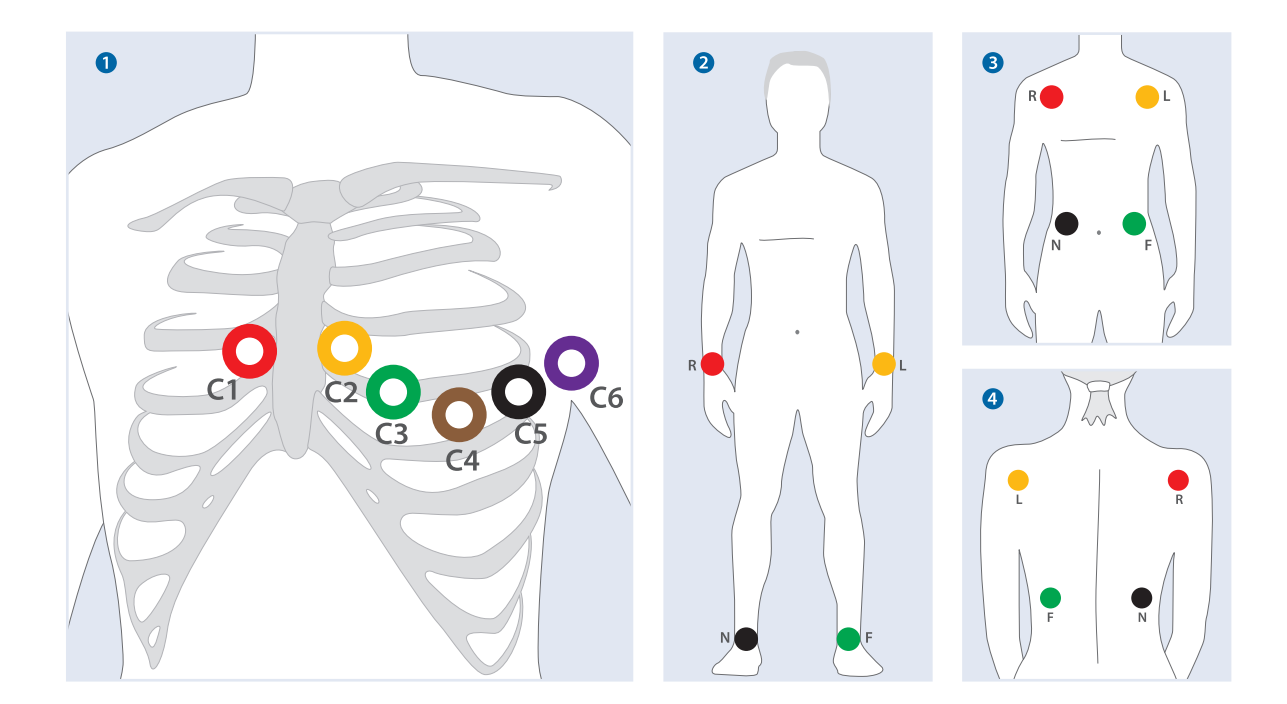

#### 2.7.2 Hinweise zum Belastungs-EKG mit Laufband

- > Der Patient sollte nach Möglichkeit Lauf- oder Sportschuhe tragen.
- Der Patient sollte sich während der Aufzeichnung nicht an den Handgriffen des Laufbandes festhalten. Dies führt zu Muskelspannungen, die sich auf das EKG-Signal auswirken.
- Fehlende Hautspannung, im Zusammenspiel mit der Schulterbewegung, führt verstärkt zu Artefakten im EKG-Signal.
- Die Extremitätenleitungen sollten auf möglichst straffen Hautpartien angebracht werden, um übermäßige Bewegungsartefakte und somit Störungen in den anderen Ableitungen zu vermeiden.
- Die Elektrodenleitungen sollten während der EKG-Aufzeichnung weder den Patienten, das Laufband noch andere Gegenstände berühren.

#### **1** normale Elektrodenanlage

#### 2 artefaktreduzierende Elektrodenanlage

Die artefaktreduzierende Elektrodenanlage führt zu kleineren Amplituden in den Extremitätenableitungen.

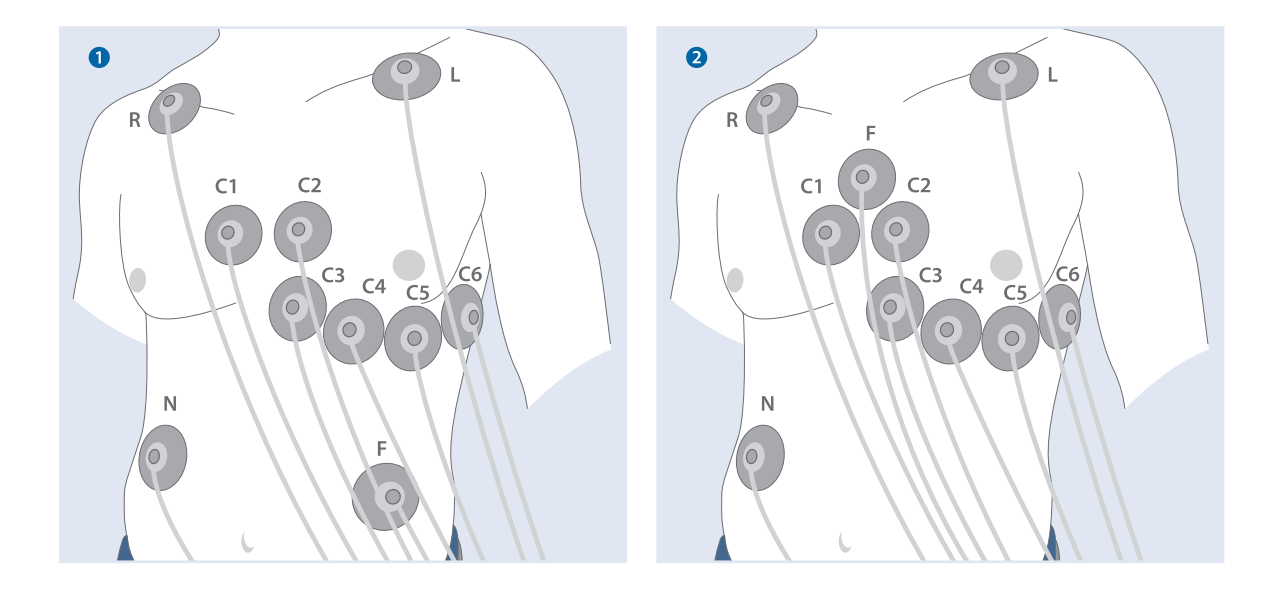

#### Sicherer Gebrauch von Laufbändern beim Belastungs-EKG

Stellen Sie das Laufband immer so ein, dass der Patient sich sicher auf dem Gerät bewegen kann. Achten Sie darauf, dass Beschleunigung, Geschwindigkeit und Steigung des Laufbandes auf die körperliche Verfassung, Kondition und Geschicklichkeit des Patienten abgestimmt sind. Beachten Sie die Sicherheitshinweise des Herstellers.

Informieren Sie den Patienten immer, bevor Sie Änderungen bei Beschleunigung, Geschwindigkeit oder Steigung vornehmen. Andernfalls besteht für den Patienten ein Verletzungsrisiko, z.B. auch durch unerwartetes, abruptes Anhalten oder Starten des Laufbandes.

## 2.8 Technische Daten und Systemvoraussetzungen

| EKG-Kanalanzahl                      | 12                            |                                                          |  |
|--------------------------------------|-------------------------------|----------------------------------------------------------|--|
| Frequenzgang                         | 0 bis 0,262 * Abtastfrequenz  | z [HZ]                                                   |  |
| Abtastfrequenz                       | 1000, 2000, 4000, 8000, 16    | 000 (nur mit USB), 32000 (nur mit USB) Hz                |  |
| Abtastrate                           | für alle Kanäle gleich, mögli | che Einstellungen:                                       |  |
|                                      | 1,0 ms/0,5 ms/0,25 ms/0,1     | 25  ms/0.0625  ms (nur mit USB)/0.03125 ms (nur mit USB) |  |
| Abweichung                           | < 1,5%                        |                                                          |  |
| A/D-Wandler                          | 24 Bit                        |                                                          |  |
| Eingangsimpedanz                     | > 50 MΩ                       |                                                          |  |
| Amplitudenquantifizierung            | 1,526 μV/bit                  |                                                          |  |
| CMRR                                 | > 93 dB                       |                                                          |  |
| Impedanzmessung                      | an allen Elektrodenleitunger  | n (nicht N) mit automatischer Qualitätsangabe            |  |
| Defibrillationsschutz                | Spannungsfestigkeit 5000 V    |                                                          |  |
| Erholzeit nach Defibrillation        | < 5 s                         |                                                          |  |
| Saugleistung                         | Stufe 0 = 0 mbar              | Stufe 4 = 180 mbar                                       |  |
|                                      | Stufe 1 = 60 mbar             | Stufe 5 = 220 mbar                                       |  |
|                                      | Stufe 2 = 100 mbar            | Stufe 6 = 280 mbar                                       |  |
|                                      | Stufe 3 = 140 mbar            |                                                          |  |
| Spannungsversorgung                  | custo cardio 400 BT           | 12 V Netzteil                                            |  |
|                                      | custo cardio 400 accu         | Lithium-Polymer Akku/12 V Netzteil                       |  |
| Angaben zum Akku                     | Ladezeit                      | ca. 4,5 Stunden bei 1,5 A Ladestrom im Standby           |  |
| (custo cardio 400 accu)              |                               | verlängerte Ladezeit bei gleichzeitigem Betrieb          |  |
|                                      | Laufzeit                      | ca. 9 Stunden (bei Druckstufe 3),                        |  |
|                                      |                               | variiert je nach Druckstufe und Undichtigkeiten          |  |
|                                      | Betriebslebensdauer           | mindestens 500 Ladezyklen                                |  |
| Max. Leistungsaufnahme               | custo cardio 400 BT           | 7 Watt                                                   |  |
|                                      | custo cardio 400 accu         | 19 Watt (beim Aufladen im Standby)                       |  |
| EDV-Anschluss                        | USB (3 m) und Bluetooth 2.    | 1 EDR                                                    |  |
| Funkfrequenzband                     | Bluetooth 2.1 EDR: 2,402 -    | 2,480 GHz (ISM Band)                                     |  |
| Funksendeleistung                    | Bluetooth 2.1 EDR: max. 10    | dBm                                                      |  |
| Bluetooth-Reichweite                 | typ. 10 m, je nach Umgebun    | gsbedingungen                                            |  |
| Zeit bis Standby-Modus <sup>1)</sup> | nach Trennung von USB         | 30 min                                                   |  |
|                                      | nach letzter BT-Kommunika     | tion 30 min                                              |  |
|                                      | nach letzter manueller Konf   | iguration 30 min                                         |  |
| Energiesparmodus                     | nach 1 Minute Inaktivität     |                                                          |  |
| (custo cardio 400 accu)              | (keine Saugstufenregelung/l   | Reinigung, kein Tastendruck)                             |  |
| IP Schutzklasse                      | IPXO (nicht gegen das Eindri  | ngen von Wasser geschützt)                               |  |
| Abmessungen                          | 250 * 110 * 60 mm (L * B * H  | )                                                        |  |
| Gewicht                              | custo cardio 400 BT           | ca. 680 g (Gerät ohne Leitungen und Elektroden)          |  |
|                                      | custo cardio 400 accu         | ca. 940 g (Gerät ohne Leitungen und Elektroden)          |  |
| Patientenleitungen                   | ca. 1450 mm (Extremitäten)    |                                                          |  |
|                                      | ca. 1200 mm (Brustwand)       |                                                          |  |
|                                      |                               |                                                          |  |

| Technische Da | ten custo ca | rdio 400 BT/ | custo cardio | 400 accu |
|---------------|--------------|--------------|--------------|----------|
|---------------|--------------|--------------|--------------|----------|

1) Im Standby-Modus werden die Pumpe und das Ventil deaktiviert. Eine Kommunikation via USB/BT sowie manuelle Konfiguration des Systems ist weiterhin möglich. Der Standby-Modus wird nicht während einer EKG-Aufzeichnung aktiviert.

| Betriebsbedingungen  | Temperatur                          | +10°C +40°C  |
|----------------------|-------------------------------------|--------------|
|                      | Luftfeuchtigkeit                    | 30 75 % rH   |
|                      | Luftdruck                           | 700 1060 hPa |
| Transport- und       | Temperatur                          | -20°C +45°C  |
| Lagerbedingungen     | Luftfeuchtigkeit                    | 10 95% rH    |
|                      | Luftdruck                           | 700 1060 hPa |
| Klassifizierung      | Gerät mit externer Stromversorgung, |              |
|                      | Klasse IIa nach MDD,                |              |
|                      | Anwendungsteil Typ CF               |              |
| Normative Grundlagen | DIN EN 60601-1                      |              |
|                      | DIN EN 60601-1-2                    |              |
|                      | DIN IEC 60601-2-25                  |              |

#### Allgemeine Systemvoraussetzungen

| auf Microsoft Windows-Systemen geeignet.<br>Bei custo diagnostic 5 liegt eine Client-/Serverkombination vor.<br>Der custo diagnostic 5 Server ist nur unter 64-Bit Systemen |
|----------------------------------------------------------------------------------------------------|
| Bei custo diagnostic 5 liegt eine Client-/Serverkombination vor.                                                                                                    |
| Der custo diagnostic 5 Server ist nur unter 64-Bit Systemen                                                                                                    |
| ber custo ungnostic o server ist nur unter of bit systemen                                                                                                    |
| lauffähig.                                                                                                    |
| Für einen einwandfreien Betrieb ist es notwendig,                                                                                                    |
| die von custo med für die jeweilige custo diagnostic Version                                                                                                    |
| getesteten und freigegebenen                                                                                                    |
| Betriebssystem-/Softwarekombinationen                                                                                                    |
| (auch custo diagnostic Server und -Client bei custo diagnostic 5)                                                                                                    |
| zu verwenden. Diese können beim autorisierten custo med                                                                                                    |
| Vertriebspartner oder direkt bei custo med erfragt werden.                                                                                                    |
| PC Die PC-Hardware sollte den Mindestvoraussetzungen                                                                                                    |
| des eingesetzten Betriebssystems entsprechen.                                                                                                    |
| Planen Sie zusätzlichen Arbeitsspeicher (1 GB) für                                                                                                    |
| custo diagnostic ein. Achten Sie darauf, dass                                                                                                    |
| ausreichend Festplattenspeicher für die custo diagnostic                                                                                                    |
| Auswertungen zur Verfügung steht.                                                                                                    |
| Der PC muss der Sicherheitsnorm DIN EN 60950 für                                                                                                    |
| Einrichtungen der Informationstechnik entsprechen.                                                                                                    |
| Dateigrößen der Auswertungen Langzeit-EKG: ca. 15 MB (max. 60 MB)                                                                                                    |
| Langzeit-Blutdruck: ca. 128 KB (max. 512 KB)                                                                                                    |
| Holter-ABDM: ca. 20 MB (max. 25 MB)                                                                                                    |
| Ruhe-EKG: ca. 200 KB (für ca. 10 Sekunden EKG)                                                                                                    |
| Belastungs-EKG: ca. 6 MB (für ca. 20 Minuten EKG)                                                                                                    |
| Spiro-Ergometrie: siehe Belastungs-EKG                                                                                                    |
| Lungenfunktion: ca. 50 KB (max. 256 KB)                                                                                                    |
| Reha: ca. 6 MB (für ca. 45 Minuten Training)                                                                                                    |
| Hardware & Anschlüsse DVD- oder CD-ROM Laufwerk,                                                                                                    |
| USB-Anschluss                                                                                                    |

| Empfohlene Systemvo | raussetzungen                                                    |  |  |
|---------------------|------------------------------------------------------------------|--|--|
| Computer            | Intel Core i3-CPU mit HD Graphics 4400                           |  |  |
|                     | 4 GB Arbeitsspeicher                                             |  |  |
|                     | 256 GB SSD oder SSHD (bei Einzelplatz-Systemen 2TB HDD)          |  |  |
|                     | 1 GBit Netzwerkanschluss (nicht bei Einzelplatz-Systemen)        |  |  |
|                     | lüfterlose Dual-DVI (oder DP) Grafikkarte (bei Spiro-Ergometrie) |  |  |
|                     | Windows 8.1 x64 (PRO-Version für die Einbindung in eine Domäne)  |  |  |
| Anschlüsse          | pro USB-Gerät ein USB 2.0-Anschluss (möglichst kein USB 3.0)     |  |  |
|                     | für Ergometer und Laufbänder je ein COM-Anschluss (seriell)      |  |  |
|                     | bei eingebautem Bluetooth mind. Version 4.0                      |  |  |
|                     | ansonsten im BIOS deaktivierbar                                  |  |  |
| Monitor             | 20" TFT mit DVI- oder DP-Anschluss                               |  |  |
|                     | Full HD-Auflösung                                                |  |  |
|                     | Dual-TFT bei Spiro-Ergometrie                                    |  |  |
| Drucker             | 600 dpi                                                          |  |  |
|                     | monochrom (Farbe für Spiro-Ergometrie empfohlen)                 |  |  |
|                     | USB 2.0-Anschluss oder Netzwerk-Anschluss                        |  |  |
|                     | PCL-fähig (erhöht Druckgeschwindigkeit bei passendem Treiber)    |  |  |

# 2.9 Herstellererklärung zur EMV (Elektromagnetische Verträglichkeit) nach DIN EN 60601–1–2:2016

| Leitungslängen     |                            |
|--------------------|----------------------------|
| Patientenleitungen | ca. 1450 mm (Extremitäten) |
|                    | ca. 1200 mm (Brustwand)    |
| USB-Kabel          | ca. 3000 mm                |

#### Herstellererklärung – Elektromagnetische Aussendungen

Das custo cardio 400 BT/custo cardio 400 accu EKG-Applikationssystem ist für den Betrieb in der unten angegebenen elektromagnetischen Umgebung bestimmt. Der Kunde oder der Anwender des custo cardio 400 BT/custo cardio 400 accu EKG-Applikationssystems sollte sicherstellen, dass es in einer solchen Umgebung benutzt wird.

| Aussendungs-Messungen                           | Übereinstimmung | Elektromagnetische Umgebung – Leitlinien<br>custo cardio 400 BT/custo cardio 400 accu verwendet zur<br>Kommunikation mit dem PC das Frequenzband im 2,4 GHz<br>Bereich. Daher ist die HF-Aussendung sehr gering, und es<br>ist unwahrscheinlich, dass benachbarte elektronische Ge-<br>räte gestört werden. |  |
|-------------------------------------------------|-----------------|----------------------------------------------------------------------------------------------------|--|
| HF-Aussendungen nach CISPR11                    | Gruppe 1        |                                                                                                    |  |
| HF-Aussendungen nach CISPR11                    | Klasse B        | custo cardio 400 BT/custo cardio 400 accu ist für de<br>Gebrauch in allen Einrichtungen einschließlich Wohnt<br>reichen und solchen bestimmt, die unmittelbar an ein d                                                                                                    |  |
| Oberschwingungen nach IEC61000-3-2              | Klasse A        |                                                                                                    |  |
| Spannungsschwankungen/Flicker nach IEC61000-3-3 | stimmt überein  | Gebäude versorgt, die für Wohnzwecke genutzt werden.                                                                                                    |  |

#### Herstellererklärung – Elektromagnetische Störfestigkeit

Das custo cardio 400 BT/custo cardio 400 accu EKG-Applikationssystem ist für den Betrieb in der unten angegebenen elektromagnetischen Umgebung bestimmt. Der Kunde oder der Anwender des custo cardio 400 BT/custo cardio 400 accu EKG-Applikationssystems sollte sicherstellen, dass es in einer solchen Umgebung benutzt wird.

| Störfestigkeits-Prüfungen                                                                                      | IEC 60601- Prüfpegel                                                               | Übereinstimmungs-Pegel                                                             |
|----------------------------------------------------------------------------------------------------|------------------------------------------------------------------------------------|------------------------------------------------------------------------------------|
| Entladung statischer Elektrizität (ESD)<br>nach IEC 61000-4-2                                                  | ± 8 kV Kontaktentladung<br>± 15 kV Luftentladung                                   | ± 8 kV Kontaktentladung<br>± 15 kV Luftentladung                                   |
| Schnelle transiente elektrische Störgrößen/ Bursts nach IEC 61000-4-4                                          | ± 2kV für Netzleitungen<br>± 1 kV für Eingangs- und<br>Ausgangsleitungen (SIP/SOP) | ± 2kV für Netzleitungen<br>± 1 kV für Eingangs- und<br>Ausgangsleitungen (SIP/SOP) |
| Stoßspannungen (Surges)<br>nach IEC 61000-4-5                                                                  | ± 1 kV Leitung gegen Leitung<br>± 2 kV Leitung gegen Ende                          | ± 1 kV Leitung gegen Leitung<br>± 2 kV Leitung gegen Ende                          |
| Spannungseinbrüche, Kurzzeitunterbrechungen<br>und Schwankungen der Versorgungsspannung<br>nach IEC 61000-4-11 | < 5% U <sub>T</sub> für 0,5 Periode<br>(> 95% Einbruch)                            | < 5% U <sub>T</sub> für 0,5 Periode<br>(> 95% Einbruch)                            |
|                                                                                                    | 40% U <sub>T</sub> für 5 Perioden<br>(60% Einbruch)                                | 40% U <sub>T</sub> für 5 Perioden<br>(60% Einbruch)                                |
|                                                                                                    | 70% U <sub>T</sub> für 25 Perioden<br>(30% Einbruch)                               | 70% U <sub>T</sub> für 25 Perioden<br>(30% Einbruch)                               |
|                                                                                                    | < 5% U <sub>T</sub> für 5s<br>(> 95% Einbruch)                                     | < 5% U <sub>T</sub> für 5s<br>(> 95% Einbruch)                                     |
| Magnetfeld bei der Versorgungsfrequenz (50/60 Hz)<br>nach IEC 61000-4-8                                        | 30 A/m                                                                             | 30 A/m                                                                             |

ANMERKUNG: U<sub>T</sub> ist die Netzwechselspannung vor der Anwendung der Prüfpegel

#### Herstellererklärung – Elektromagnetische Störfestigkeit

Das custo cardio 400 BT/custo cardio 400 accu EKG-Applikationssystem ist für den Betrieb in der unten angegebenen elektromagnetischen Umgebung bestimmt. Der Kunde oder der Anwender des custo cardio 400 BT/custo cardio 400 accu EKG-Applikationssystems sollte sicherstellen, dass es in einer solchen Umgebung benutzt wird.

| Störfestigkeits-Prüfungen                                                              | IEC 60601- Prüfpegel                                                                                                    | Übereinstimmungs-Pegel                                                                                                    |
|----------------------------------------------------------------------------------------|----------------------------------------------------------------------------------------------------|----------------------------------------------------------------------------------------------------|
| Leitungsgeführte Störgrößen, induziert durch hochfrequente Felder<br>nach IEC61000-4-6 | 3 V <sub>Effektivwert</sub><br>0,15 MHz bis 80 MHz<br>6 V <sub>Effektivwert</sub><br>in ISM-Frequenzbändern <sup>1)</sup><br>zwischen 0,15 MHz und 80 MHz<br>80% AM bei 1 kHz | 3 V <sub>Effektivwert</sub><br>0,15 MHz bis 80 MHz<br>6 V <sub>Effektivwert</sub><br>in ISM-Frequenzbändern <sup>1)</sup><br>zwischen 0,15 MHZ und 80 MHz<br>80% AM bei 1 kHz |
| Hochfrequente elektromagnetische Felder<br>nach IEC61000-4-3                           | 3 V/m<br>80 MHz bis 2,7 GHz<br>80 % AM bei 1 kHz                                                                                                    | 10 V/m<br>80 MHz bis 2,7 GHz<br>80 % AM bei 1 kHz                                                                                                    |

1) Die ISM-Bänder (EN: Industrial, Scientific and Medical, d.h. die für industrielle, wissenschaftliche und medizinische Zwecke genutzten Frequenzbänder) zwischen 0,15 MHz und 80 MHz sind 6,765 bis 6,795 MHz; 13,553 MHz bis 13,567 MHz; 26,957 MHz bis 27,283 MHz; und 40,66 MHz bis 40,70 MHz.

Die Amateurfunkbänder zwischen 0,15 MHz und 80 MHz sind 1,8 MHz bis 2,0 MHz; 3,5 MHz bis 4,0 MHz; 5,3 MHz bis 5,4 MHz; 7 MHz bis 7,3 MHz; 10,1 MHz bis 10,15 MHz; 14 MHz bis 14,2 MHz; 18,07 MHz bis 18,17 MHz; 21 MHz bis 21,4 MHz; 24,89 MHz bis 24,99 MHz; 28 MHz bis 29,7 MHz und 50 MHz bis 54,0 MHz.

ANMERKUNG zur Tabelle Zeile 2: Gilt für alle anderen Anschlüsse (Patientenleitungen, Netzteil, USB-Kabel) Zeile 3: Gilt für das Gehäuse custo cardio 400 BT

#### Empfohlene Schutzabstände zwischen tragbaren und mobilen HF-Telekommunikationsgeräten und custo cardio 400 BT

custo cardio 400 BT/custo cardio 400 accu ist für den Betrieb in einer elektromagnetischen Umgebung bestimmt, in der die HF-Störgrößen kontrolliert sind. Der Anwender kann dadurch helfen, elektromagnetische Störungen zu vermeiden, indem er den Mindestabstand zwischen tragbaren und mobilen HF- Telekommunikationsgeräten (Sendern) und dem Gerät – abhängig von der Ausgangsleistung des Kommunikationsgerätes, wie unten angegeben – einhält.

WARNUNG: Tragbare HF-Kommunikationsgeräte (Funkgeräte) (einschließlich deren Zubehör wie z.B. Antennenkabel und externe Antennen) sollten nicht in einem geringeren Abstand als **30 CM** (12 Inch) zu den vom Hersteller bezeichneten Teilen und Leitungen des custo cardio 400 BT/custo cardio 400 accu Geräts verwendet werden. Eine Nichtbeachtung kann zu einer Minderung der Leistungsmerkmale des Geräts führen.

WARNUNG: Die Verwendung dieses Geräts unmittelbar neben anderen Geräten oder mit anderen Geräten in gestapelter Form sollte vermieden werden, da dies eine fehlerhafte Betriebsweise zu Folge haben könnte. Wenn eine Verwendung in der vorbeschriebenen Art dennoch notwendig ist, sollten dieses Gerät und die anderen Geräte beobachtet werden, um sich davon zu überzeugen, dass sie ordnungsgemäß arbeiten.

| Frequenzband <sup>a)</sup> MHz | Funkdienst <sup>a)</sup>                                                 | Maximale Leistung W | Entfernung m | Störfestigkeits-Prüfpegel V/m |
|--------------------------------|--------------------------------------------------------------------------|---------------------|--------------|-------------------------------|
| 380 bis 390                    | TETRA 400                                                                | 1,8                 | 0,3          | 27                            |
| 430 bis 470                    | GMRS 460, FRS 460                                                        | 2                   | 0,3          | 28                            |
| 704 bis 787                    | LTE Band 13, 17                                                          | 0,2                 | 0,3          | 9                             |
| 800 bis 960                    | GSM 800/900,<br>TETRA 800, iDEN 820,<br>CDMA 850, LTE Band 5             | 2                   | 0,3          | 28                            |
| 1700 bis 1990                  | GSM 1800, CDMA 1900,<br>GSM 1900, DECT,<br>LTE Band 1, 3, 4, 25,<br>UMTS | 2                   | 0,3          | 28                            |
| 2400 bis 2570                  | Bluetooth,<br>WLAN 802.11 b/g/n<br>RFID 2450, LTE Band 7                 | 2                   | 0,3          | 28                            |
| 5100 bis 5800                  | WLAN 802.11 a/n                                                          | 0,2                 | 0,3          | 9                             |

a) Für manche Funkdienste wurden nur die Frequenzen für die Funkverbindung vom mobilen Kommunikationsgerät zur Basisstation (EN: uplink) in die Tabelle aufgenommen.

ANMERKUNG Schutzabstände: Die Mindestabstände für höhere Störfestigkeits-Prüfpegel sind unter Verwendung folgender Gleichung zu berechnen:  $E = \frac{6}{d} * \sqrt{P}$ 

Wobei P die maximale Leistung in Watt (W), d der Mindestabstand in Meter (m) und E der Störfestigkeits-Prüfpegel in Volt je Meter (V/m) ist.

#### ANMERKUNGEN allgemein:

Diese Leitlinien mögen nicht in allen Fällen anwendbar sein. Die Ausbreitung elektromagnetischer Größen wird durch Absorptionen und Reflexionen der Gebäude, Gegenstände und Menschen beeinflusst.

#### 2.10 EG-Konformitätserklärung

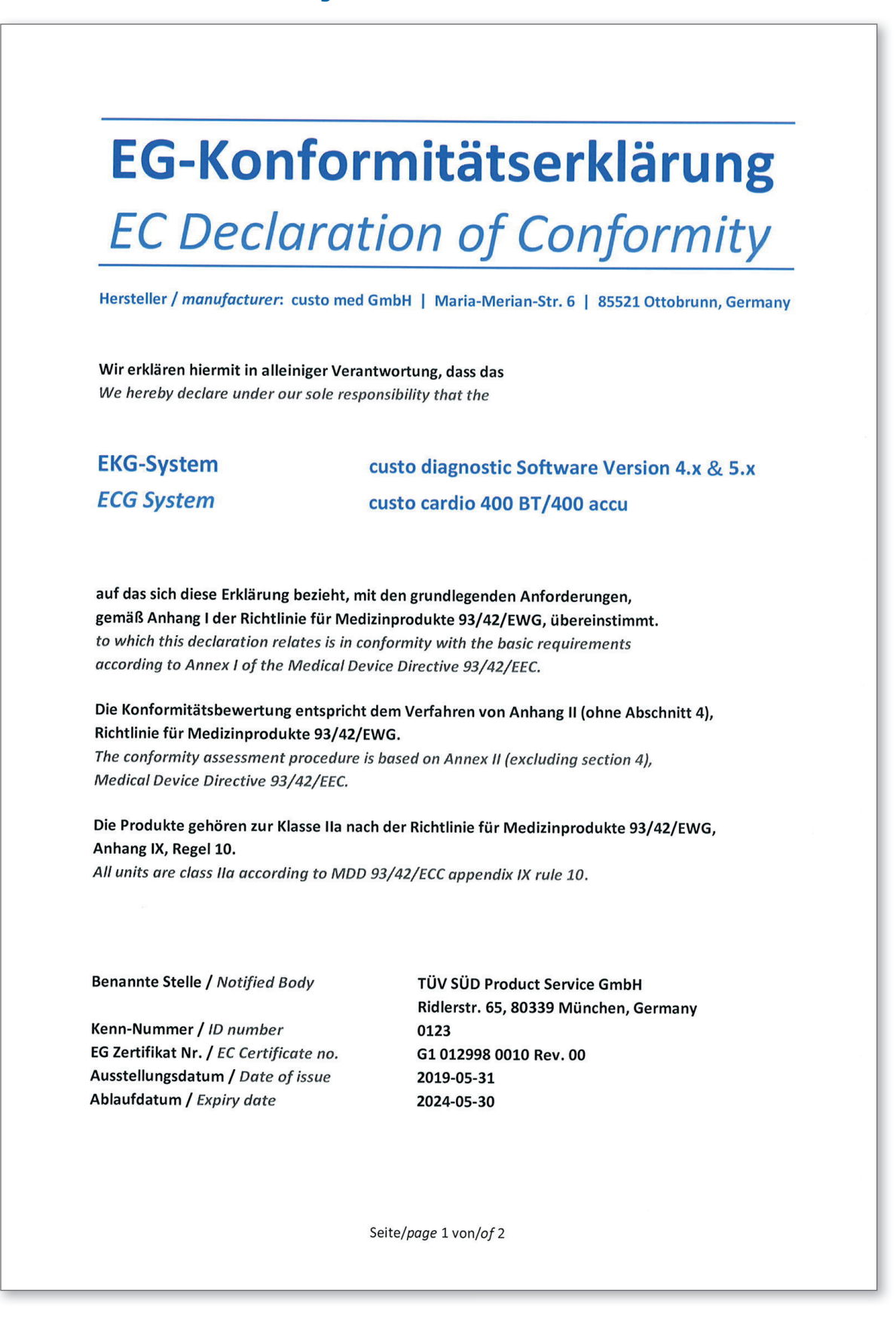

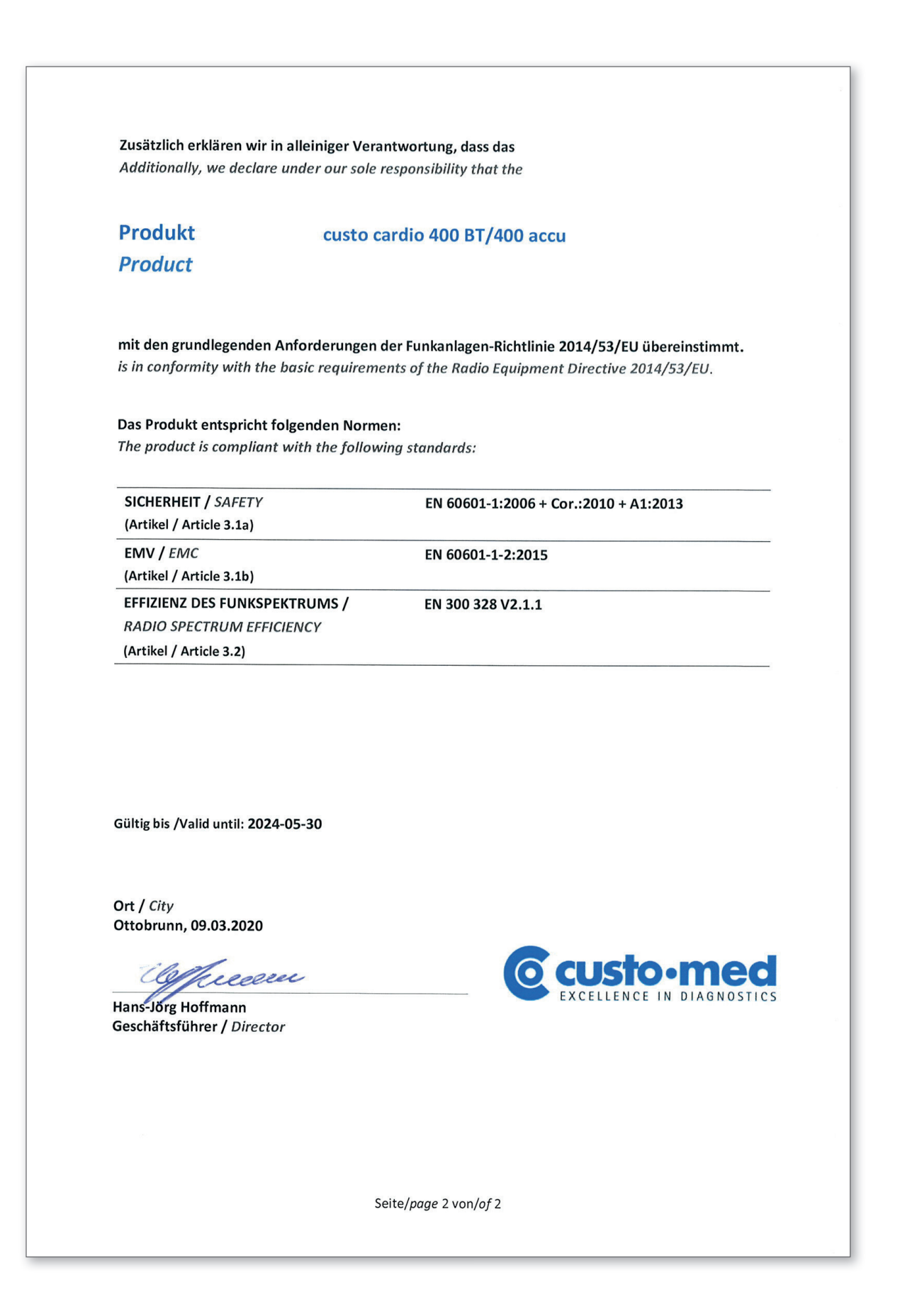

# 2.11 Auflistung der Produktbestandteile und des Zubehörs

| Set-Nr. | Set-Name            | Artikel-Nr. | Stk.       | Set-/Produktbezeichnung                                              |
|---------|---------------------|-------------|------------|----------------------------------------------------------------------|
|         |                     |             |            |                                                                      |
| 85130   | custo cardio 400 BT |             |            |                                                                      |
|         |                     | 84024       | 1          | custo cardio 400 BT EKG-Applikationssystem                           |
|         |                     | 85034       | 6          | Brustwandleitungen (1,20 m)                                          |
|         |                     | 85035       | 4          | Extremitätenleitungen (1,45 m)                                       |
|         |                     | 85027       | 2 x 10 Stk | Elektrode hair                                                       |
|         |                     | 85032       | 2          | Abstandskamm 2-fach                                                  |
|         |                     | 85033       | 2          | Abstandskamm 3-fach                                                  |
|         |                     | 85060       | 1          | Teleskopausleger für custo cardio 400 BT inkl. Klettbänder und Inbus |
|         |                     | 85073       | 1          | Halterung für Teleskopausleger inkl. Befestigungsmaterial            |
|         |                     | 85070       | 1          | Kabelhaken für Teleskopausleger                                      |
|         |                     | 55050       | 1          | LM506 Bluetooth 4.0 USB Adapter                                      |
|         |                     | 16018       | 1          | USB-Verlängerungskabel 1,8 m, Stecker A-Buchse A                     |
|         |                     | 85023       | 1          | Netzteil BET-0612 für custo cardio 400, 12 V, 5 A                    |
|         |                     | 85044       | 1          | Netzkabel 1 m für Netzteil BET-0612 und VEC50US15                    |
|         |                     | 85031       | 1          | USB-Kabel 3 m, USB 2.0 für custo cardio 400 BT                       |

85131 custo cardio 400 accu

| 84025 | 1          | custo cardio 400 accu EKG-Applikationssystem                  |
|-------|------------|---------------------------------------------------------------|
| 85034 | 6          | Brustwandleitungen (1,20 m)                                   |
| 85035 | 4          | Extremitätenleitungen (1,45 m)                                |
| 85027 | 2 x 10 Stk | Elektrode hair                                                |
| 85032 | 2          | Abstandskamm 2-fach                                           |
| 85033 | 2          | Abstandskamm 3-fach                                           |
| 85082 | 1          | Ausleger custo move für custo cardio 400 accu inkl. USB-Kabel |
| 85083 | 1          | Kabelhaken für Ausleger custo move                            |
| 55050 | 1          | LM506 Bluetooth 4.0 USB Adapter                               |
| 16018 | 1          | USB-Verlängerungskabel 1,8 m, Stecker A-Buchse A              |
| 85023 | 1          | Netzteil BET-0612 für cardio 400, 12 V, 5 A                   |
| 85044 | 1          | Netzkabel 1 m für Netzteil BET-0612 und VEC50US15             |
|       |            |                                                               |

| _      |    |     |
|--------|----|-----|
| - Z 11 | he | hor |
| 24     | υc | 101 |

#### Set-/Produktbezeichnung

Artikel-Nr.

| 85027/Z | Elektrode "hair" (Beutel à 10 Stück)                                 |
|---------|----------------------------------------------------------------------|
| 85064/Z | Elektrode "standard" (Beutel à 10 Stück)                             |
| 85065/Z | Elektrode "small" (Beutel à 10 Stück)                                |
| 85035/z | Extremitätenleitung (1,45 m)                                         |
| 85034/z | Brustwandleitung (1,20 m)                                            |
| 85061   | Saugleitung extra lang (1,65 m)                                      |
| 85032   | Abstandskamm 2-fach                                                  |
| 85033   | Abstandskamm 3-fach                                                  |
| 85036/z | Codierset (1 Satz à 10 Aufkleber)                                    |
| 85060   | Teleskopausleger für custo cardio 400 BT inkl. Klettbänder und Inbus |
| 85081   | Teleskopausleger kurz für Gerätewagen custo easy plus                |
| 85070   | Kabelhaken für Teleskopausleger                                      |
| 85073   | Halterung für Teleskopausleger inkl. Befestigungsmaterial            |
| 85082   | Ausleger custo move für custo cardio 400 accu inkl. USB-Kabel        |
| 85083   | Kabelhaken für Ausleger custo move                                   |
| 12931   | Halterung für Ausleger custo move inkl. Montagematerial              |
| 85068   | Universalhalterung für custo cardio 400 BT / accu                    |
| 85079   | Wandmontage Set für custo cardio 400 BT                              |
| 85023   | Netzteil BET-0612 für cardio 400, 12 V, 5 A                          |
| 85044   | Netzkabel 1 m für Netzteil BET-0612 und VEC50US15                    |
| 85031   | USB-Kabel 3 m, USB 2.0 für custo cardio 400 BT                       |
| 55050   | LM506 Bluetooth 4.0 USB Adapter                                      |
| 16018   | USB-Verlängerungskabel 1,8 m, Stecker A-Buchse A                     |
| 85056   | Klammer-Adapter Buchse 4 mm                                          |
|         | zum Anschl. an Pat.simulator (à 5 St.)                               |
| 85057   | Adapter für Patientensimulator (à 10 St.)                            |

#### Kontaktdaten des Herstellers:

custo med GmbH Maria-Merian-Straße 6 85521 Ottobrunn Deutschland

 Telefon:
 +49 (0) 89 710 98 - 00

 Fax:
 +49 (0) 89 710 98 - 10

 E-Mail:
 info@customed.de

 Internet:
 www.customed.de

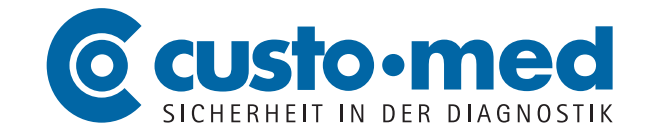